## Dell UltraSharp UP3218K Korisnički priručnik

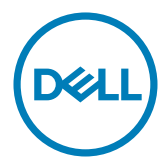

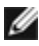

**NAPOMENA:** NAPOMENA ukazuje na važne informacije koje vam pomažu da koristite računalo na bolji način.

- △ OPREZ: OPREZ ukazuje na moguće oštećenje hardvera ili gubitak podataka u slučaju da se ne poštuju upute.
- M UPOZORENJE: UPOZORENJE ukazuje na moguće oštećenje imovine, tjelesne ozljede ili smrt.

Autorska prava © 2017-2020 Dell Inc. Sva prava pridržana. Ovaj proizvod je zaštićen američkim i međunarodnim autorskim pravima i pravima intelektualnog vlasništva. Dell™ i logotip Dell zaštitni su znakovi tvrtke Dell inc. u Sjedinjenim Američkim Državama i/ili drugim zemljama. Svi drugi znakovi i nazivi u ovom priručniku su zaštitni znakovi pripadajućih tvrtki.

2020 - 11 Rev. A05

## Sadržaj

| 'iše o monitoru 5                                                    |
|----------------------------------------------------------------------|
| Sadržaj pakiranja                                                    |
| Značajke proizvoda                                                   |
| Identifikacija dijelova i upravljanja                                |
| Podaci monitora                                                      |
| Kvaliteta LCD monitora i pravila u vezi piksela                      |
| ostavljanje monitora                                                 |
| Pričvršćivanje stalka                                                |
| Korištenje funkcija za nagibanje, zakretanje i povećavanje visine 19 |
| Prilagođavanje postavki rotacije zaslona sustava                     |
| Povezivanje monitora                                                 |
| Organizacija kabela                                                  |
| Uklanjanje stalka monitora                                           |
| Ugradnja na zid (opcija)                                             |
| ad s monitorom                                                       |
| Uključivanje monitora                                                |
| Uporaba upravljačkih elemenata na prednjoj ploči                     |
| Uporaba zaslonskog izbornika (OSD)                                   |
| lješavanje problema                                                  |
| Samoprovjera                                                         |
| Ugrađeni alat za dijagnostiku 44                                     |
|                                                                      |

|      | Uobičajeni problemi                                                          | 45 |
|------|------------------------------------------------------------------------------|----|
|      | Problemi karakteristični za proizvod                                         | 47 |
| Doda | tak                                                                          | 8  |
|      | Sigurnosne upute                                                             | 18 |
|      | FCC napomene (samo za SAD) i druge regulativne informacije 4                 | 18 |
|      | Kontaktiranje tvrtke Dell                                                    | 18 |
|      | EU baza proizvoda za list s podacima o uštedi energije i o proizvodu $\dots$ | 19 |
|      | Postavljanje monitora                                                        | 19 |
|      | Smjernice za održavanje                                                      | 51 |

## Sadržaj pakiranja

Monitor se isporučuje sa sljedećim komponentama. Provjerite jeste li dobili sve komponente i kontaktirajte Dell ako nešto nedostaje.

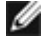

MAPOMENA: Neke stavke su opcijske i možda neće biti isporučene s vašim monitorom. Neke značajke ili mediji nisu dostupni u određenim državama.

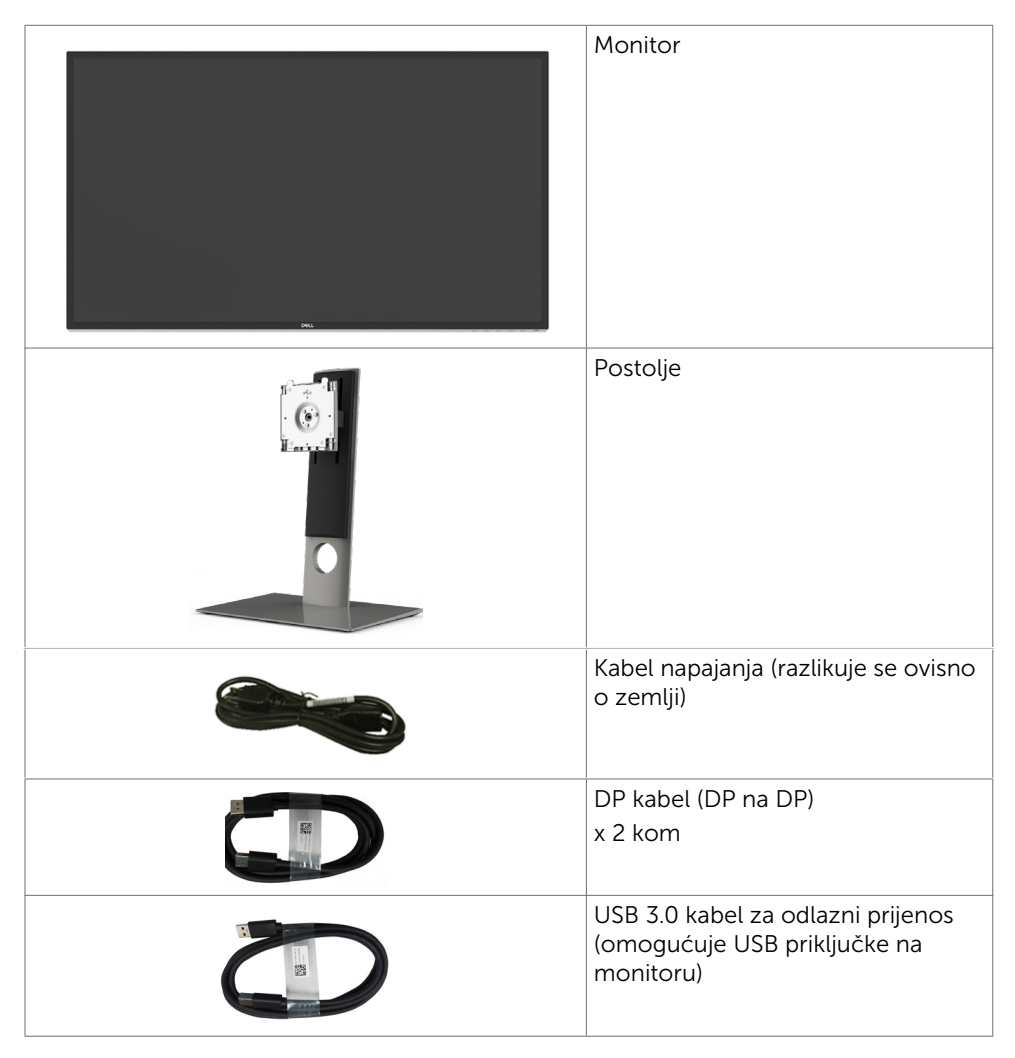

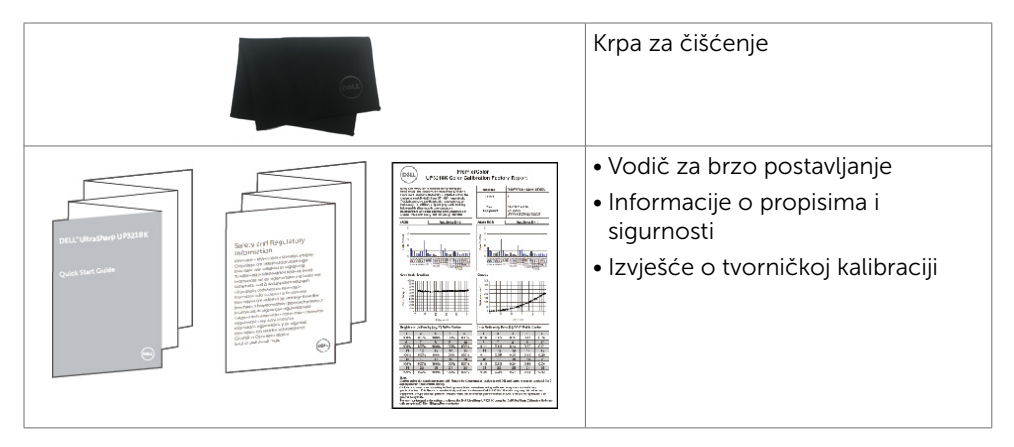

## Značajke proizvoda

Monitor **Dell UltraSharp UP3218K** sadrži aktivnu matricu, TFT-LCD (Zaslon s aktivnom matricom boja i tekućim kristalima s (WLED). Matrica kao aktivni element koristi tranzistor s tankim oksidnim filmom) i LED pozadinsko osvjetljenje. Značajke monitora uključuju:

- Aktivno područje zaslona od 80,01 cm (31,5 inča) (mjereno po dijagonali) razlučivosti QUHD 7680 x 4320 i podršku prikaza u punom zaslonu za manje razlučivosti.
- Široki kutovi gledanja s 100% Adobe RGB, 98% DCI boje.
- Mogućnosti prilagodbe naginjanjem, okretanjem, zakretanjem i povećanjem visine.
- Prijenosno postolje i rupe za montiranje veličine 100 mm sukladno standardu Video Electronics Standards Association (VESA™) za fleksibilna rješenja montiranja.
- Ultra-tanki ukrasni okvir smanjuje razmak između okvira prilikom korištenja višestrukih monitora što omogućuje lakše postavljanje s ugodnim doživljajem pregledavanja.
- Dvostruki DP za podršku 7680 x 4320 pri 60 Hz.
- Podrška za Displayport verziju DP1.4.
- Mogućnost za Plug and play ako to sustav podržava.
- Prilagođavanje zaslonskog prikaza (OSD) za lako postavljanje i optimizaciju zaslona.
- Utor za sigurnosno zaključavanje.
- Mogućnost upravljanja imovinom.
- Certifikat Energy Star.
- EPEAT registriran gdje je primjenjivo. EPEAT registracija razlikuje se po državama.
- Pogledajte www.epeat.net za status registracije prema državi.
- Usklađen za RoHS.
- Monitor bez BFR/PVC materijala (izuzimajući kabele).
- Staklo bez arsena i žive samo za zaslon.
- Energetska mjera prikazuje razinu energije koju monitor troši u stvarnom vremenu.
- ≤ 0,3 W u stanju pripravnosti.

## Identifikacija dijelova i upravljanja

## Pogled sprijeda

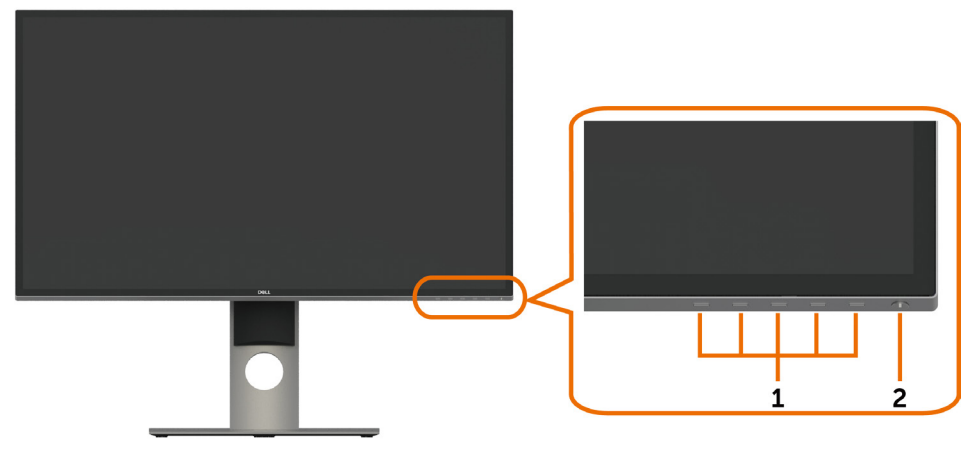

| Oznaka | Opis                                                                                    |
|--------|-----------------------------------------------------------------------------------------|
| 1      | Funkcijske tipke (više informacija potražite u Operating the Monitor (Rad s monitorom)) |
| 2      | Gumb za uključivanje/isključivanje (s LED indikatorom)                                  |

#### Pogled straga

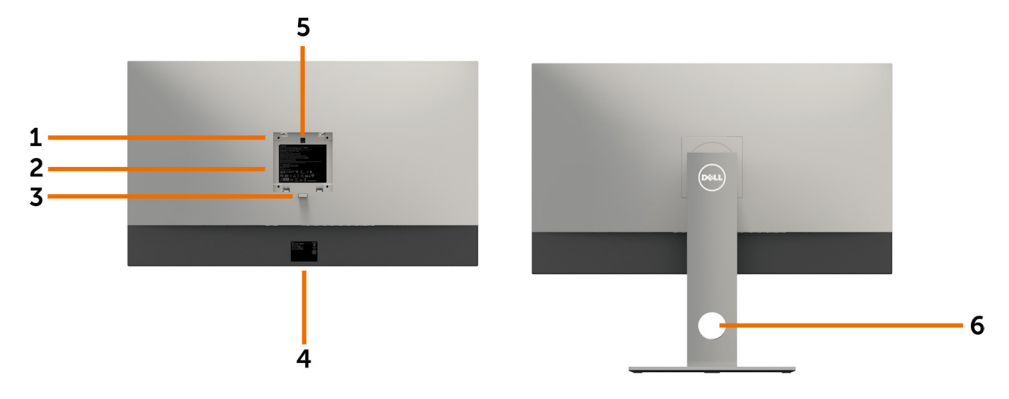

| Oznaka | Opis                                                                          | Uporaba                                                                                                 |
|--------|-------------------------------------------------------------------------------|----------------------------------------------------------------------------------------------------|
| 1      | VESA rupe za ugradnju (100 mm x<br>100 mm - iza pričvršćenog VESA<br>pokrova) | Ugradnja monitora na zid pomoću VESA<br>kompatibilnog kompleta za ugradnju na<br>zid (100 mm x 100 mm). |
| 2      | Regulativna oznaka                                                            | Prikazuje popis regulativnih odobrenja.                                                                 |
| 3      | Gumb za oslobađanje stalka                                                    | Oslobađa stalak od monitora.                                                                            |
| 4      | Crtični kod, serijski broj i naljepnica<br>servisne oznake                    | Pogledajte ovu naljepnicu ako morate<br>kontaktirati Dell za tehničku podršku.                          |
| 5      | LED dodirna ploha                                                             | Stalak je učvršćen dok je uključeno<br>svjetlo za DELL logotip.                                         |
| 6      | Rupa za organiziranje kabela                                                  | Služi za organiziranje kabela njihovim<br>provlačenjem kroz rupu.                                       |

#### Pogled s donje strane

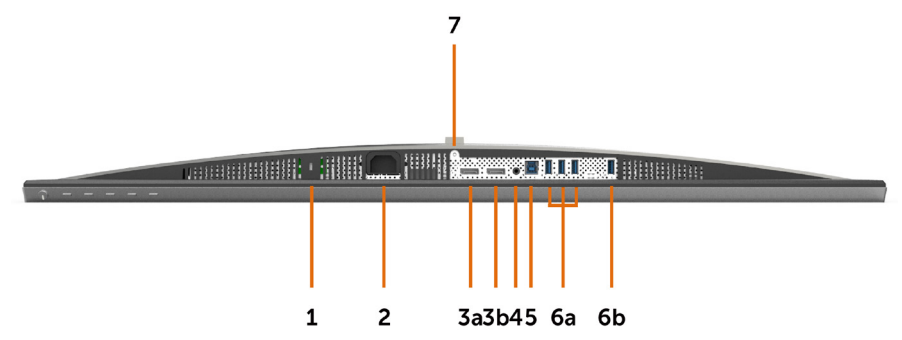

| Oznaka | Opis                                     | Uporaba                                                                                                    |
|--------|------------------------------------------|----------------------------------------------------------------------------------------------------|
| 1      | Utor za sigurnosno<br>zaključavanje      | Pričvršćuje monitor bravom za sigurnosno uže<br>(prodaje s zasebno).                                                                                                    |
| 2      | Priključak za AC napajanje               | Povezivanje kabela napajanja monitora.                                                                                                    |
| 3a     | Priključak DisplayPort u<br>priključku 1 | Spojite oba priključka u računalo s parom:<br>• kabela DP na DP                                                                                                    |
| 3b     | Priključak DisplayPort u<br>priključku 2 | za 8K4K (maks.) razlučivost.                                                                                                    |
| 4      | Izlazni linijski audio<br>priključak     | Povežite zvučnike za reprodukciju zvuka iz DP<br>audio kanala.<br>Podržava samo 2-kanalni zvuk.<br>NAPOMENA: Izlazni linijski audio priključak ne<br>podržava slušalice.             |
| 5      | USB odlazni priključak                   | Priključite USB kabel koji ste dobili s monitorom<br>na računalo. Kada je ovaj kabel povezan, možete<br>koristiti dolazne USB priključke na monitoru.                                |
| 6a, 6b | USB dolazni priključak (4)               | Priključite USB uređaj. *                                                                                                    |
|        |                                          | Ovaj priključak možete koristiti samo nakon<br>povezivanja USB kabela na računalo i USB<br>priključak za odlazni prijenos na monitoru.<br>(Priključak s <b>Ssen</b> ikonom baterije) |
| 7      | Fiksiranje stalka                        | Za fiksiranje stalka na monitoru vijkom M3 x 6<br>mm (vijak se ne isporučuje).                                                                                                    |

\* Preporučuje se korištenje priključka (6b) za bežični USB uređaj kad god je moguće.

## Podaci monitora

## Tehnički podaci ravnog zaslona

| Vrsta zaslona           | Zaslon s aktivnom matricom boja i tekućim<br>kristalima s (WLED) - TFT LCD |
|-------------------------|----------------------------------------------------------------------------|
| Vrsta ploče             | Prebacivanje u ravnini (IPS)                                               |
| Vidljiva slika          |                                                                            |
| Dijagonalno             | 80,01 cm (31,5 inča)                                                       |
| Aktivno područje        |                                                                            |
| Vodoravno               | 698,1 mm (27,48 inča)                                                      |
| Okomito                 | 392,7 mm (15,46 inča)                                                      |
| Područje                | 274143,9 mm² (424,84 inča²)                                                |
| Gustoća piksela         | 0,0303 mm x 0,0909 mm                                                      |
| Kut gledanja            |                                                                            |
| Vodoravno               | 178SDgr (tipično)                                                          |
| Okomito                 | 178SDgr (tipično)                                                          |
| Izlaz osvijetljenosti   | 400 cd/m² (1 središnja točka, uobičajeno)                                  |
| Omjer kontrasta         | 1300 do 1 (tipično)                                                        |
| Premaz prednje ploče    | Priprema prednjeg polarizatora protiv refleksije (2H)                      |
| Pozadinsko osvjetljenje | LED                                                                        |
| Vrijeme odziva          | 8 ms (normalno), 6 ms (brzo)                                               |
| Dubina boje             | 10 bita 1,07 milijardi boja                                                |
| Gamut boje              | 100% Adobe RGB, 100% sRGB, 100% REC709, 98%<br>DCI                         |

#### Podaci o razlučivosti

| Horizontalno područje skeniranja              | 30 kHz do 90 kHz                                            |
|-----------------------------------------------|-------------------------------------------------------------|
| Vertikalno područje skeniranja                | 59 Hz do 61 Hz                                              |
| Maksimalna unaprijed postavljena razlučivost  | 7680 x 4320 pri 60 Hz                                       |
| Mogućnosti video prikaza<br>(DP reprodukcija) | 480i, 480p, 576i, 576p, 720p, 1080i, 1080p, 2160p,<br>4320p |

#### Unaprijed postavljeni načini prikaza

| Način prikaza | Horizontalna<br>frekvencija<br>(kHz) | Vertikalna<br>frekvencija<br>(Hz) | Takt piksela<br>(MHz) | Polaritet<br>sinkronizacije<br>(horizontalno/<br>vertikalno) |
|---------------|--------------------------------------|-----------------------------------|-----------------------|--------------------------------------------------------------|
| 720 x 400     | 31,5                                 | 70,0                              | 28,3                  | -/+                                                          |
| 640 x 480     | 31,5                                 | 60,0                              | 25,2                  | -/-                                                          |
| 640 x 480     | 37,5                                 | 75,0                              | 31,5                  | -/-                                                          |
| 800 x 600     | 37,9                                 | 60,0                              | 40,0                  | +/+                                                          |
| 800 x 600     | 46,9                                 | 75,0                              | 49,5                  | +/+                                                          |
| 1024 x 768    | 48,4                                 | 60,0                              | 65,0                  | -/-                                                          |
| 1024 x 768    | 60,0                                 | 75,0                              | 78,8                  | +/+                                                          |
| 1152 x 864    | 67,5                                 | 75,0                              | 108,0                 | +/+                                                          |
| 1280 x 800    | 49,3                                 | 60,0                              | 71,0                  | +/+                                                          |
| 1280 x 1024   | 64,0                                 | 60,0                              | 108,0                 | +/+                                                          |
| 1280 x 1024   | 80,0                                 | 75,0                              | 135,0                 | +/+                                                          |
| 1600 x 1200   | 75,0                                 | 60,0                              | 162,0                 | +/+                                                          |
| 1920 x 1080   | 67,5                                 | 60,0                              | 193,5                 | +/+                                                          |
| 2048 x 1080   | 26,3                                 | 24,0                              | 26,3                  | +/-                                                          |
| 2048 x 1080   | 66,7                                 | 60,0                              | 66,6                  | +/-                                                          |
| 2560 x 1440   | 88,8                                 | 60,0                              | 241,5                 | +/-                                                          |
| 3840 x 2160   | 133,3                                | 60,0                              | 533,3                 | +/-                                                          |
| 7680 x 4320   | 266,6                                | 60,0                              | 2089,8                | +/-                                                          |

\* Za prikaz razlučivosti 7680 x 4320 pri 60 Hz, DP1 i DP2 moraju biti priključeni na istu grafičku karticu. Grafička kartica DP izvora mora biti certificirana za DP1.4 te podržavati značajku prikazivanja pločica i razlučivost do 7680 x 4320 pri 60 Hz, a njeni upravljački programi podržavati DisplayID v1.3.

#### Električni podaci

| Ulazni videosignali             | <ul> <li>Digitalni video signal za svaku diferencijalnu liniju<br/>Po diferencijalnoj liniji pri 100 ohma impedancije</li> <li>Podrška ulaznih signala za DP</li> </ul> |
|---------------------------------|----------------------------------------------------------------------------------------------------|
| Ulazni napon/frekvencija/struja | 100-240 V AC / 50 ili 60 Hz <u>+</u> 3 Hz/2,1 A<br>(maksimalno)                                                                                                    |
| Struja pokretanja               | 120 V: 40 A (maks.)                                                                                                    |
|                                 | 240 V: 80 A (maks.)                                                                                                    |
| Potrošnja snage                 | 0,2 W (Isključeni način rada) <sup>1</sup>                                                                                                    |
|                                 | 0,3 W (Način rada u pripravnosti) <sup>1</sup>                                                                                                    |
|                                 | 88,5 W (Uključeni način rada) <sup>1</sup>                                                                                                    |
|                                 | 125 W (Max) <sup>2</sup>                                                                                                    |
|                                 | 63,37 W (P <sub>on</sub> ) <sup>3</sup>                                                                                                    |
|                                 | 195,49 kWh (TEC) <sup>3</sup>                                                                                                    |

- <sup>1</sup> 1 Kako je definirano u EU 2019/2021 i EU 2019/2013.
- <sup>2</sup> Maksimalne postavke za svjetlinu i kontrast uz maksimalno opterećenje na USB priključcima.
- <sup>3</sup> P<sub>on</sub>: Potrošnja snage u uključenom načinu rada definirana je u verziji Energy Star 8.0. TEC: Ukupna potrošnja energije u kWh kao što je definirano u verziji Energy Star 8.0.

Ovaj dokument služi samo u informativne svrhe i prikazuje laboratorijske performanse. Vaš proizvod može raditi drugačije, ovisno o softveru, komponentama i perifernim uređajima koje ste kupili i nemamo obavezu ažurirati takve podatke. Sukladno tome, korisnik se ne smije oslanjati na ove informacije u donošenju odluka o električnim tolerancijama ili ostalim odlukama. Za točnost ili potpunost ne daje se jamstvo izričito ili implicirano.

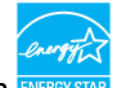

MAPOMENA: Ovaj je monitor certificirani s ENERGY STAR. ENERGY STA

Ovaj se proizvod kvalificira za ENERGY STAR u tvornički zadanim postavkama koje se mogu vratiti funkcijom "Factory Reset" (Tvorničke postavke) na OSD izborniku. Promjenom zadanih tvorničkih postavki ili omogućavanjem drugih funkcija može se povećati potrošnja snage koja može premašiti propisano ograničenje za ENERGY STAR.

#### Fizičke karakteristike

| Vrsta priključka                                                          | • DP konektor x 2                                              |
|---------------------------------------------------------------------------|----------------------------------------------------------------|
|                                                                           | • Linijski izlaz zvuka                                         |
|                                                                           | <ul> <li>Konektor za odlazni USB 3.0 priključak</li> </ul>     |
|                                                                           | <ul> <li>Konektor za dolazni USB 3.0 priključak x 4</li> </ul> |
|                                                                           | (Priključak s ऽऽदः i ikonom baterije služi za BC 1.2.)         |
| Vrsta signalnog kabela                                                    | Kabel DP na DP 1,8 m<br>Kabel USB 3,0 1,8 m                    |
| Dimenzije (sa stalkom)                                                    |                                                                |
| Visina (produženo)                                                        | 618,0 mm (24,33 inča)                                          |
| Visina (uvučeno)                                                          | 498,4 mm (19,62 inča)                                          |
| Širina                                                                    | 720,5 mm (28,37 inča)                                          |
| Dubina                                                                    | 222,0 mm (8,74 inča)                                           |
| Dimenzije (bez stalka)                                                    |                                                                |
| Visina                                                                    | 421,2 mm (16,58 inča)                                          |
| Širina                                                                    | 720,5 mm (28,37 inča)                                          |
| Dubina                                                                    | 53,2 mm (2,10 inča)                                            |
| Dimenzije stalka                                                          |                                                                |
| Visina (produženo)                                                        | 479,0 mm (18,85 inča)                                          |
| Visina (uvučeno)                                                          | 441,4 mm (17,38 inča)                                          |
| Širina                                                                    | 333,4 mm (13,13 inča)                                          |
| Dubina                                                                    | 222,0 mm (8,74 inča)                                           |
| Masa                                                                      |                                                                |
| Masa s ambalažom                                                          | 18,5 kg (40,79 lb)                                             |
| Masa sa sklopom stalka i<br>kabelima                                      | 10,9 kg (24,03 lb)                                             |
| Masa bez sklopa stalka (za zidni<br>nosač ili VESA nosač - bez<br>kabela) | 6,9 kg (15,21 lb)                                              |
| Masa sklopa stalka                                                        | 3,6 kg (7,94 lb)                                               |

#### Karakteristike okruženja

| Temperatura |                                  |  |
|-------------|----------------------------------|--|
| Radno       | 0°C do 35°C (32°F do 95°F)       |  |
| U mirovanju | –20°C do 60°C (–4°F do 140°F)    |  |
| Vlažnost    |                                  |  |
| Radno       | od 10% do 80% (bez kondenzacije) |  |

| U mirovanju       | od 5% do 90% (bez kondenzacije)       |
|-------------------|---------------------------------------|
| Nadmorska visina  |                                       |
| Radno             | 5.000 m (16.404 ft) (maksimalno)      |
| U mirovanju       | 12.192 m (40.000 ft) (maksimalno)     |
| Rasipanje topline | 426,7 BTU/sat (maksimalno)            |
|                   | 301,97 BTU/sat (Uključeni način rada) |

#### Raspored kontakata

DP priključak

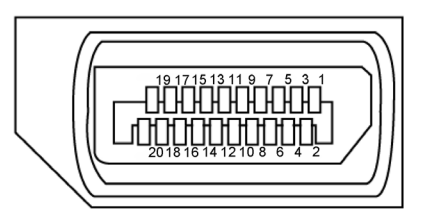

| Broj kontakta | Strana povezanog signalnog kabela s 20 kontakata |
|---------------|--------------------------------------------------|
| 1             | ML3(n)                                           |
| 2             | GND                                              |
| 3             | ML3(p)                                           |
| 4             | ML2(n)                                           |
| 5             | GND                                              |
| 6             | ML2(p)                                           |
| 7             | ML1(n)                                           |
| 8             | GND                                              |
| 9             | ML1(p)                                           |
| 10            | ML0(n)                                           |
| 11            | GND                                              |
| 12            | ML0(p)                                           |
| 13            | GND                                              |
| 14            | GND                                              |
| 15            | AUX CH (p)                                       |
| 16            | GND                                              |
| 17            | AUX CH (n)                                       |

| 18 | Hot Plug Detect |
|----|-----------------|
| 19 | Return          |
| 20 | DP_PWR          |

#### Univerzalna serijska sabirnica (USB)

U ovom odjeljku nalaze se podaci o USB priključcima koji su dostupni na monitoru. **NAPOMENA:** Do 2 A na dolaznom USB priključku (Priključak s set ikonom baterije) s BC 1.2 kompatibilnim uređajima; do 0,9 A na ostala 3 dolazna USB priključka.

Računalo ima sljedeće USB priključke:

- 1 odlazni dolje
- 4 dolazna 4 dolje

Priključak za punjenje - na lijevoj strani (priključak s SCC) ikonom munje); podržava brzo punjenje ako je uređaj kompatibilan s BC 1.2.

**NAPOMENA:** USB priključci zaslona rade samo kada je zaslon uključen ili u načinu rada u pripravnosti. Ako isključite zaslon i zatim ga ponovno uključite, do nastavka normalnog rada priključenih perifernih uređaja može proći nekoliko sekundi.

| Brzina prijenosa | Brzina prijenosa podataka | Potrošnja snage                 |
|------------------|---------------------------|---------------------------------|
| SuperSpeed       | 5 Gbps                    | 4.5 W (Maks., svaki priključak) |
| Visoka brzina    | 480 Mbps                  | 2.5 W (Maks., svaki priključak) |
| Puna brzina      | 12 Mbps                   | 2.5 W (Maks., svaki priključak) |

#### USB odlazni priključak

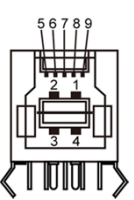

#### USB dolazni priključak

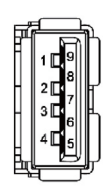

| Broj kontakta | Naziv signala |
|---------------|---------------|
| 1             | VBUS          |
| 2             | D-            |
| 3             | D+            |
| 4             | GND           |
| 5             | StdB_SSTX-    |
| 6             | StdB_SSTX+    |
| 7             | GND_DRAIN     |
| 8             | StdB_SSRX-    |
| 9             | StdB_SSRX+    |
| Shell         | Shield        |

| Broj kontakta | Naziv signala |
|---------------|---------------|
| 1             | VBUS          |
| 2             | D-            |
| 3             | D+            |
| 4             | GND           |
| 5             | StdA_SSRX-    |
| 6             | StdA_SSRX+    |
| 7             | GND_DRAIN     |
| 8             | StdA_SSTX-    |
| 9             | StdA_SSTX+    |
| Shell         | Shield        |

#### **Plug-and-Play**

Monitor možete instalirati u bilo koji sustav kompatibilan s Plug and Play. Monitor automatski osigurava računalnom sustavu funkciju EDID (Podaci identifikacije proširenog prikaza) koristeći protokole DDC (Prikaz podatkovnog kanala), tako da se računalo može konfigurirati i optimizirati postavke monitora. Većina monitora instalira se automatski; prema želji možete odabrati različite postavke. Više informacija o promjeni postavki monitora potražite u Operating the Monitor (Rad s monitorom).

## Kvaliteta LCD monitora i pravila u vezi piksela

Tijekom postupka proizvodnje LCD monitora nije neuobičajeno da se jedan ili više piksela zaglave u nepromjenjivo stanje, a teško ih je vidjeti i ne utječu na kvalitetu ili uporabljivost zaslona. Više informacija o pravilima u vezi piksela LCD monitora potražite na Dell stranici za podršku na: http://www.dell.com/support/monitors.

## Postavljanje monitora

## Pričvršćivanje stalka

**NAPOMENA:** Podizač stalka i postolje stalka su odvojeni kad se monitor isporuči iz tvornice.

**NAPOMENA:** Sljedeći postupak vrijedi za zadani stalak. Ako ste kupili bilo koji drugi stalak, pogledajte dokumentaciju isporučenu sa stalkom da biste ga postavili.

OPREZ: Postavite monitor na ravnu, čistu i meku površinu da biste izbjegli grebanje ploče zaslona.

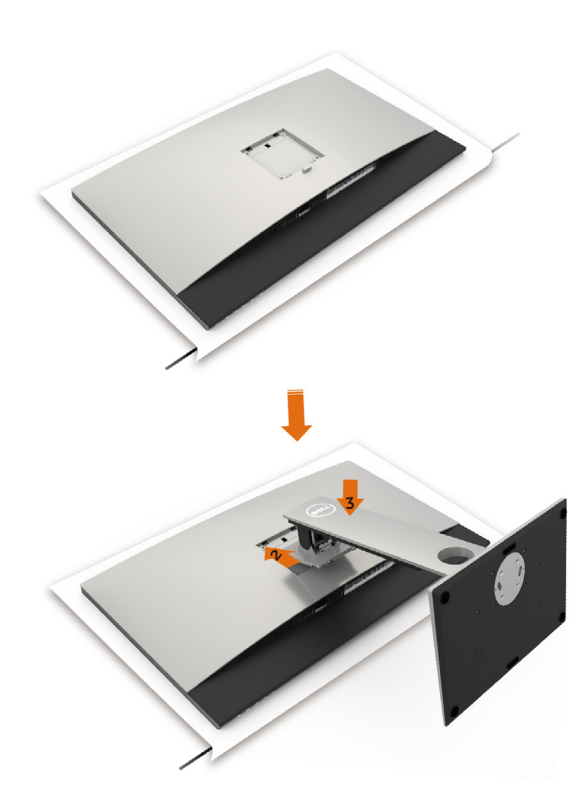

Pričvršćivanje stalka monitora:

- 1 Uklonite zaštitni pokrov monitora i postavite monitor tako da je prednja strana okrenuta prema dolje.
- 2 Utaknite stalak u žlijeb na stražnjoj strani monitora.
- **3** Pritisnite stalak prema dolje tako da sjedne na mjesto.

OPREZ: Poduzmite dodatne mjere opreza pri radu s monitorom visokih radnih svojstava UP3218K. Ne djelujte prekomjernom silom na monitor prilikom njegove ugradnje, premještanja ili zakretanja. Slijedite istaknute postupke za rukovanje s monitorom.

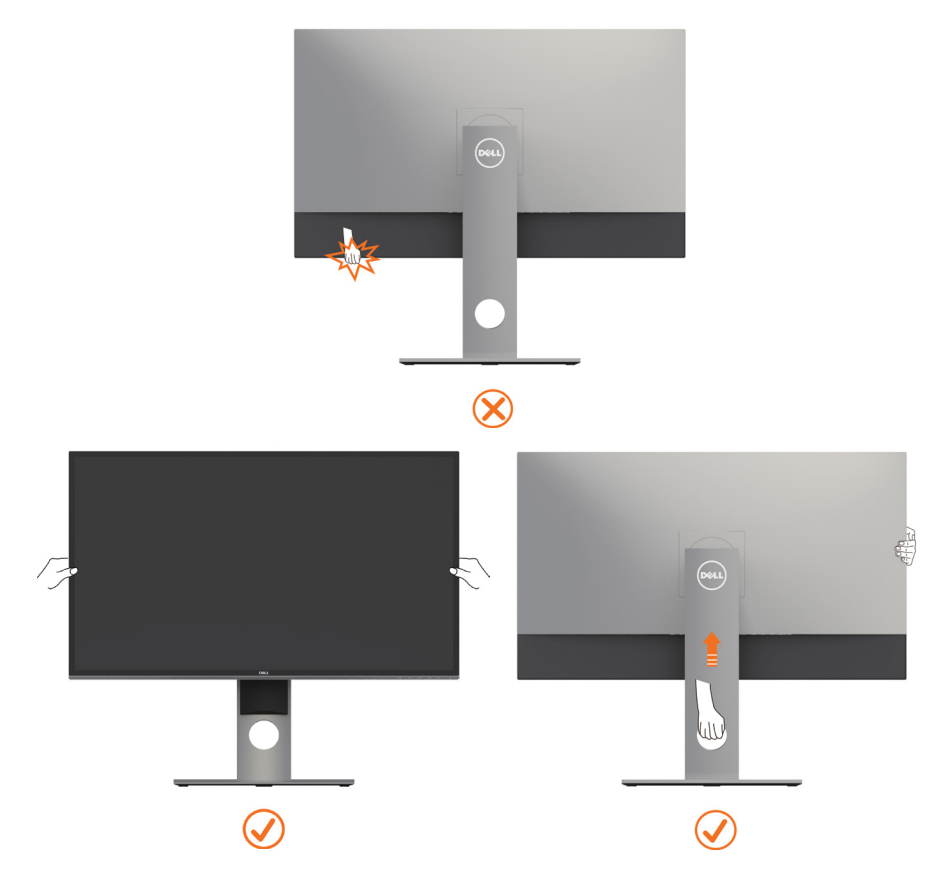

### Korištenje funkcija za nagibanje, zakretanje i povećavanje visine

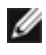

MAPOMENA: Ovo vrijedi za monitor sa stalkom. Ako ste kupili bilo koji drugi stalak, pogledajte odgovarajući vodič za upute o postavljanju.

#### Nagibanje, zakretanje i povećavanje visine

Kada je stalak pričvršćen na monitor, možete ga nagibati radi postizanja kuta koji je najugodniji za gledanje.

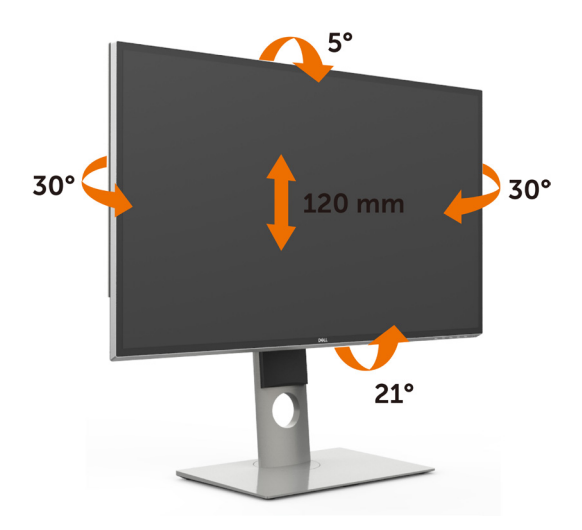

**NAPOMENA:** Stalak je odvojen kad se monitor isporuči iz tvornice.

#### Rotiranje monitora

Prije rotiranja monitora on se mora vertikalno povisiti i potpuno nagnut prema gore kako bi se izbjeglo udaranje donjeg ruba monitora.

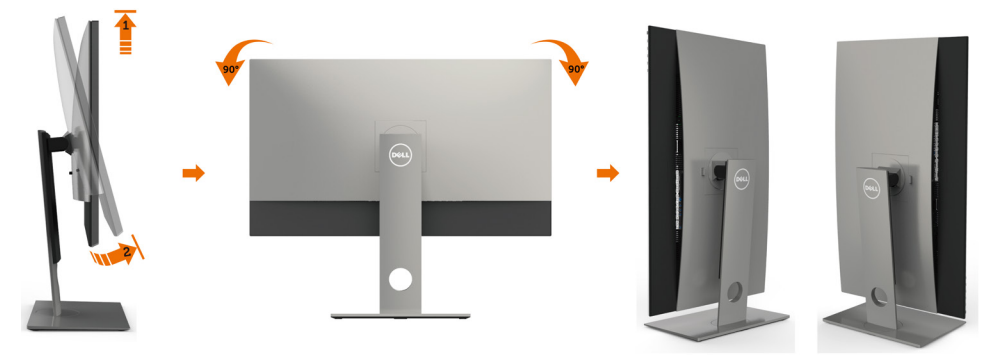

MAPOMENA: Za uporabu funkcije rotacije zaslona (horizontalni i uspravni prikaz) uz Dell računalo potreban je ažurirani upravljački program grafičke kartice, koji se ne isporučuje s ovim monitorom. Za preuzimanje upravljačkog programa grafičke kartice idite na www.dell.com/support i pogledajte odjeljak preuzimanje video upravljačkih programa za najnovije verzije upravljačkih programa.

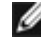

MAPOMENA: U načinu rada za Uspravljeni prikaz može doći do lošijih performansi u aplikacijama sa zahtjevnom grafikom (3D igre, itd.).

## Prilagođavanje postavki rotacije zaslona sustava

Nakon rotacije zaslona potrebno je dovršiti sljedeći postupak za prilagođavanje postavki rotacije zaslona sustava.

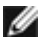

NAPOMENA: Ako koristite monitor s računalom koje nije iz tvrtke Dell, potrebno je posjetiti internetsku stranicu s upravljačkim programom za grafiku ili internetsku stranicu proizvođača za informacije o rotiranju "sadržaja" na zaslonu.

#### Prilagođavanje postavki rotacije zaslona:

- 1 Kliknite desnim klikom na radnu površinu i kliknite Properties (Svojstva).
- 2 Odaberite karticu Settings (Postavke) i kliknite Advanced (Napredno).
- 3 Ako imate AMD grafičku karticu, odaberite karticu Rotation (Rotacija) i odaberite željenu rotaciju.
- 4 Ako imate nVidia grafičku karticu, kliknite karticu nVidia, u lijevom stupcu odaberite NVRotate, a zatim odaberite željenu rotaciju.
- 5 Ako imate Intel<sup>®</sup> grafičku karticu, odaberite karticu Intel graphics (Intel grafika), kliknite Graphic Properties (Svojstva grafike), odaberite karticu Rotation (Rotacija), a zatim postavite željenu rotaciju.

NAPOMENA: Ako se ne prikaže mogućnost rotacije ili ne radi ispravno, idite na Ø www.dell.com/support preuzmite najnoviji upravljački program za grafičku karticu.

## Povezivanje monitora

#### 🗥 UPOZORENJE: Prije započinjanja bilo kojeg postupka u ovom odjeljku, slijedite Sigurnosne upute.

Povezivanie monitora s računalom:

- **1** Isključite računalo.
- 2 Povežite DP na DP/USB kabel s monitora na računalo. (Vertikalno produžite i nagnite monitor u potpunosti kako biste ga zarotirali radi spajanja kabela. Pogledajte Rotiranje monitora.)
- **3** Uključite monitor.
- 4 Odaberete ispravan ulazni izvor u OSD izborniku monitora i uključite računalo.

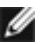

MAPOMENA: Zadana postavka za UP3218K je DP 1.4. Neke starije grafičke kartice s podrškom DP 1.2 možda neće imati uobičajen prikaz. Pročitajte odjeljak "Specifični problemi proizvoda – Nema slike prilikom korištenja DP veze s računalom" za promjenu zadane postavke.

#### Priključivanje DP kabela

# 1. Vodič za povezivanje grafičkih kartica AMD ili nVidia (Dva DP kabela) za razlučivost 8K4K 60 Hz (maks.)

4. U načinu rada BIOS/Post možda ćete

na maks. 7680 x 4320 pri 60 Hz.

primijetiti razvučeni sadržaj na zaslonu.

5. Ako je potrebno, promijenite razlučivost

- 1. Pratite upute iz donjeg priručnika za priključivanje za DP kabelske veze.
- 2. Uključite monitor pritiskom na gumb za uključivanje/isključivanje.
- 3. Uključite/podignite sustav računala.
  - Popis preporučenih kartica: Serija NVIDIA GeForce: GTX1070/1080, Serija Quadro: P5000/6000. Serija AMD Radeon: RX480 Pobrinite se da grafička kartica ima 2 ili više DP izlaza. Kriteriji za grafičku karticu: Dva DP priključka sukladna s DP 1.4 i podrška za HBR3, DisplayID 1.3 i podrška značajke prikazivanja pločica. Verzija AMD upravljačkog programa: revizija 17.10 ili novija http://support.amd.com/en-us/download nVidia verzija upravljačkog programa: revizija 381.xx ili novija http://www.nvidia.com/Download/index.aspx?lang=en-us Rješavanje problema DP1 DP2 Grafička kartica s DP priključcima 1. BIOS/zaslon Post se ne pojavljuju, tamni ekran tijekom prikaza BIOS/ ) **–** Post, dugotrajno zatamnjenje zaslona nakon buđenja monitora iz mirovanja: Za ubrzavanje pokretanja monitora onemogućite mirovanje monitora na zaslonskom izborniku (Izbornik> Postavke energije>Mirovanje> Onemoqu**ć**i) ß 2. 8K4K razlučivost promijenjena nakon A oporavka osobnog računala iz mirovanja/hibernacije/ponovnog DP – DP kabel pokretania. Povežite priključak DP1 U nekim slučajevima grafička kartica monitora na bilo koji DP neće ispravno prepoznati monitor priključak grafičke kartice. kada monitor prijeđe u stanje mirovania. DP – DP kabel Onemogućite mirovanje monitora na Povežite DP2 priključak zaslonskom izborniku (Izbornik > monitora na bilo koji DP Postavke energije > Mirovanje monitora > Onemogući) priključak na istoj grafičkoj kartici. Ponovno pokrenite računalo. 3. Nije moguće postići ili je slika nestabilna na razlučivosti 8k 4k: Deinstalirajte stare upravljačke programe (Upravitelj uređajima > Prilagodnik zaslona > Deinstalirai) prije instalacije novog upravljačkog programa. • Pobrinite se da grafička kartica podr**ž**ava 8k 4k Koristite samo priložene DP kabele za povezivanje s računalom. Necertificirani ili niskokvalitetni DP kabeli mogu degradirati integritet/pojasnu širinu signala što uzrokuje smanjenje performansi. Povežite samo DP1 priključak monitora na bilo koji DP priključak na grafičkoj kartici. Uključite monitor i sustav. Kada postignete stabilnu sliku (npr. razlučivost 8k 4k), spojite DP2 monitora na drugi DP priključak na istoj grafičkoj kartici.

# 2. Priručnik za priključivanje za 8K4K 30Hz (maks.) razlučivost (jedan DP kabel)

- 1. Pratite upute iz donjeg priručnika za priključivanje za DP kabelske veze.
- 2. Uključite monitor pritiskom na gumb za uključivanje/isključivanje.
- Uključite/podignite računalo ili prijenosno računalo.
- 4. Ako je potrebno, promijenite razlučivost na maks. 7680 x 4320 pri 30 Hz.

Kriteriji za grafičku karticu:

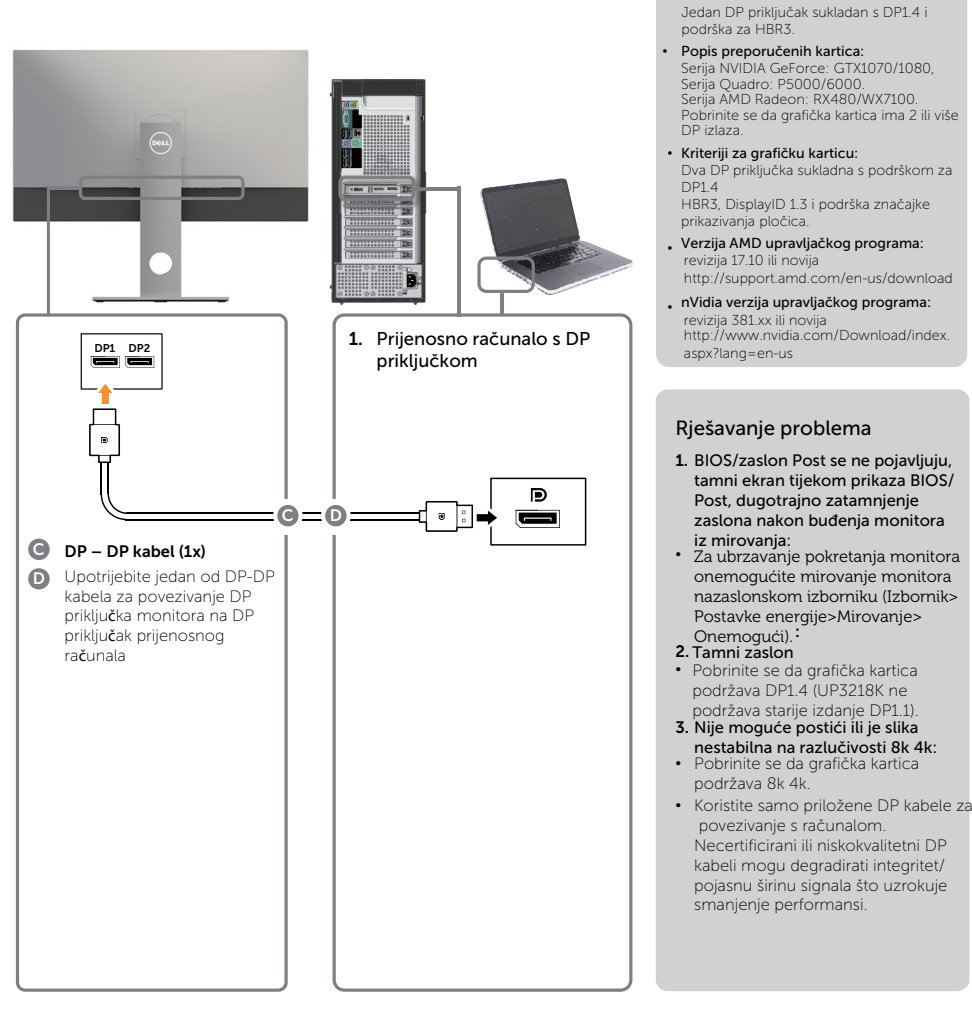

NAPOMENA: Ažurirajte VBIOS na najnoviju verziju. Više pojedinosti potražite na Dell (http://www.Dell.com), AMD (http://www.AMD.com), nVidia (http://www.NVIDIA. com) ili web stranicu drugog proizvođača grafičkih kartica.

#### Priključivanje USB 3.0 kabela

Nakon priključivanja DP-DP kabela, slijedite sljedeće postupke za priključivanje USB 3.0 kabela u računalo i dovršavanje postavljanja monitora:

- 1. Povežite USB 3.0 priključak za odlazni prijenos (kabel se isporučuje) na odgovarajući USB 3.0 priključak na računalu.
- 2. Povežite USB 3.0 vanjske uređaje na USB 3.0 priključke za dolazni prijenos na monitoru.
- 3. Priključite kabele napajanja za računalo i monitor u obližnju utičnicu.
- Uključite monitor i računalo. Ako monitor prikazuje sliku, instalacija je dovršena. Ako se na zaslonu ne prikaže slika, pogledajte Rješavanje problema.

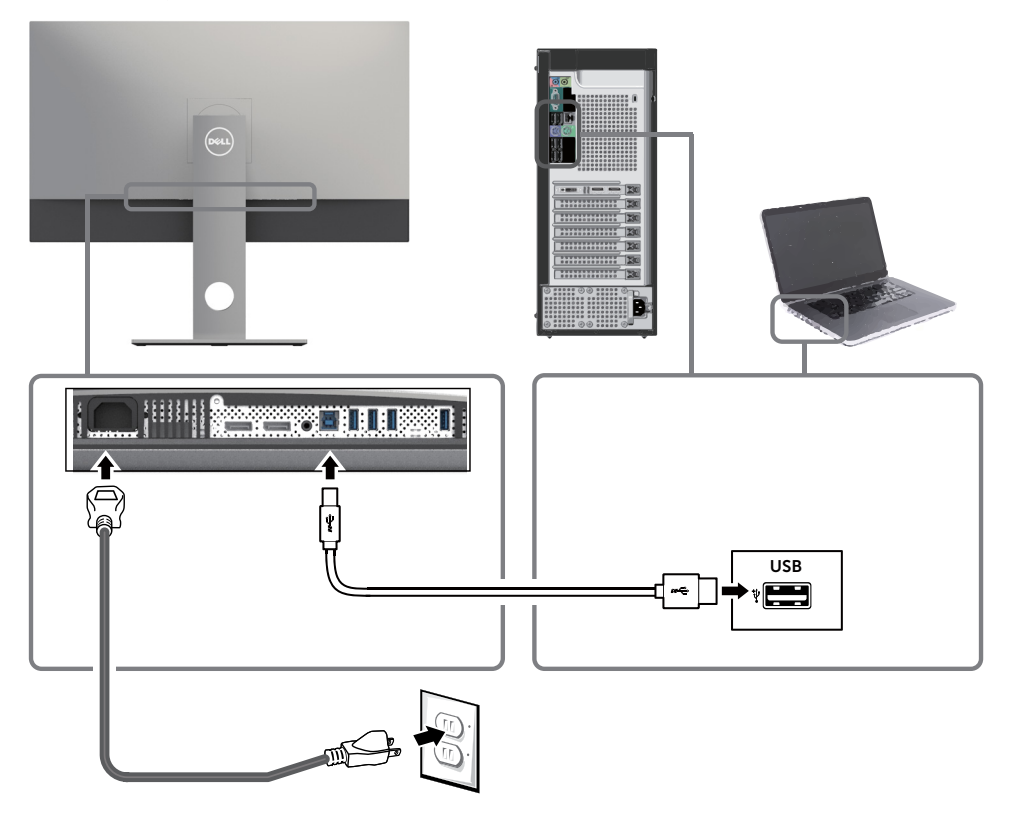

**OPREZ:** Svrha grafike je samo ilustracija. Izgled računala može biti različit.

## Organizacija kabela

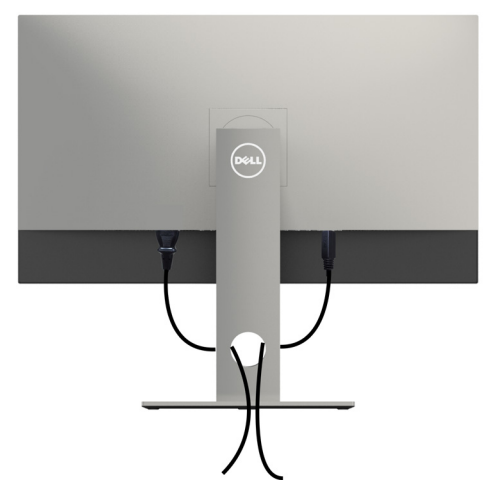

Nakon pričvršćivanja svih potrebnih kabela na monitor i računalo, (pogledajte Connecting Your Monitor (Povezivanje monitora) za pričvršćivanje kabela) organizirajte sve kabele kao što je prethodno prikazano.

### Uklanjanje stalka monitora

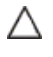

OPREZ: Da biste spriječili nastanak ogrebotina na LCD zaslonu tijekom uklanjanja stalka, pazite da monitor stavite na meku i čistu površinu.

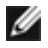

**NAPOMENA:** Sljedeći postupak vrijedi za zadani stalak. Ako ste kupili bilo koji drugi stalak, pogledajte dokumentaciju isporučenu sa stalkom da biste ga postavili.

Uklanjanje stalka:

- 1 Postavite monitor na meku krpu ili jastuk.
- 2 Pritisnite i držite gumb za oslobađanje stalka.
- **3** Podignite stalak i odvojite ga od monitora.

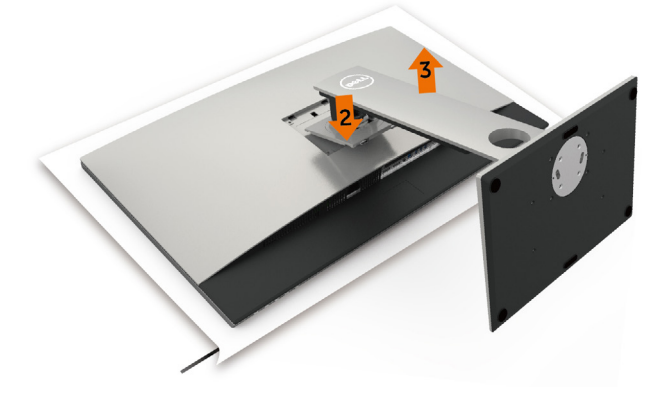

## Ugradnja na zid (opcija)

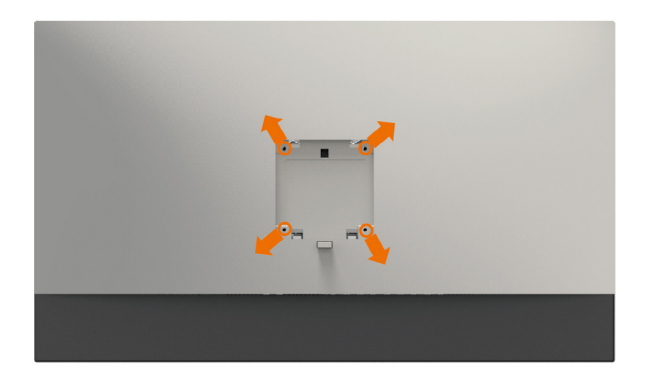

**NAPOMENA:** Koristite M4 x 10 mm vijke za pričvršćivanje monitora na komplet za ugradnju na zid.

Pogledajte upute koje ste dobili s VESA kompatibilnim kompletom za ugradnju na zid.

- 1 Postavite monitor na meku krpu ili jastuk na stabilnom, ravnom stolu.
- **2** Uklonite stalak.
- **3** Križnim odvijačem uklonite četiri vijka kojima je pričvršćen plastični pokrov.
- 4 Nosač za ugradnju iz kompleta za zidnu ugradnju pričvrstite na monitor.
- 5 Ugradite monitor na zid prateći upute koje ste dobili s kompletom za ugradnju na zid.

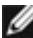

MAPOMENA: Za uporabu samo s UL ili CSA ili GS nosačem za ugradnju na zid s minimalnom masom/kapacitetom nosivosti tereta od 6,9 kg (15,21 lb).

## Rad s monitorom

## Uključivanje monitora

Pritisnite gumb 🕒 za uključivanje omonitora.

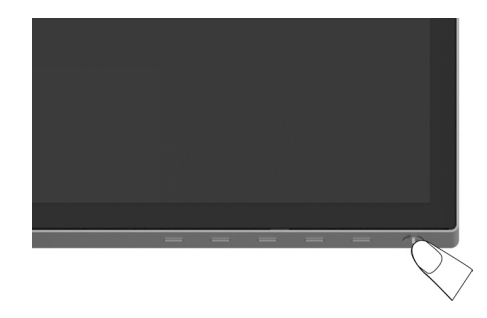

#### Uporaba upravljačkih elemenata na prednjoj ploči

Upravljačke gumbe s prednje strane monitora koristite za prilagođavanje karakteristika prikazane slike. Dok koristite ove gumbe za prilagođavanje upravljačkih elemenata, OSD prikazuje numeričke vrijednosti karakteristika dok se mijenjaju.

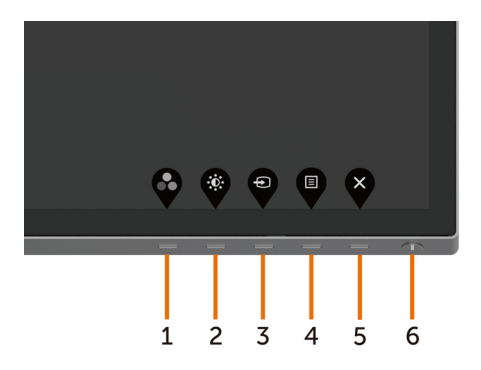

| Gu | mb na -prednjoj ploči                                                      | Opis                                                                                                    |
|----|----------------------------------------------------------------------------|----------------------------------------------------------------------------------------------------|
| 1  |                                                                            | Ovaj gumb koristite za odabir s popisa unaprijed<br>postavljenih načina rada boje.                                                                                            |
|    | Tipkovnički prečac:<br>Preset Modes (Unaprijed<br>postavljeni načini rada) |                                                                                                    |
| 2  |                                                                            | Ovaj gumb koristite za izravan pristup izborniku<br>"Svjetlina/Kontrast".                                                                                                    |
|    | Tipkovnički prečac:<br>Svjetlina/Kontrast                                  |                                                                                                    |
| 3  | Ð                                                                          | Ovaj gumb koristite za odabir s popisa ulaznih<br>izvora.                                                                                                    |
|    | Tipkovnički prečac:<br>Input Source (Ulazni izvor)                         |                                                                                                    |
| 4  | Izbornik                                                                   | Ovaj gumb izbornika koristite za pokretanje<br>zaslonskog izbornika (OSD) i odabir OSD izbornika.<br>Pogledajte Accessing the Menu System (Pristupanje<br>sustavu izbornika). |
| 5  | ×                                                                          | Ovaj gumb koristite za povratak na glavni izbornik ili<br>zatvaranje OSD glavnog izbornika.                                                                                   |
|    | Exit (Izlaz)                                                               |                                                                                                    |
| 6  |                                                                            | Uključivanje i isključivanje monitora.                                                                                                    |
|    | Gumb za uključivanje<br>i isključivanje<br>(uz svjetlo stanja napajanja)   | Stalno bijelo svjetlo označava da je monitor uključen<br>i da radi normalno. Trepćuće bijelo svjetlo označava<br>da se monitora nalazi u načinu rada za pripravnost.          |

#### Gumb na -prednjoj ploči

Gumb s prednje strane monitora koristite za prilagođavanje postavki slike.

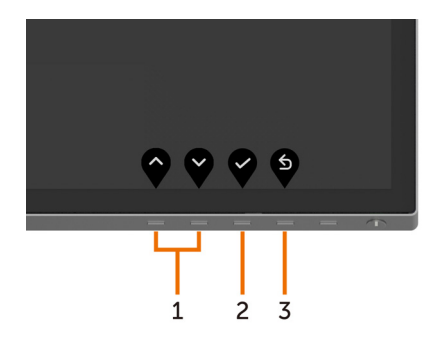

| Gumb na prednjoj ploči |       |         | Opis                                                                                                    |
|------------------------|-------|---------|----------------------------------------------------------------------------------------------------|
|                        |       | V       | Koristite tipke <b>Up (Gore)</b> (povećanje) i <b>Down (Dolje)</b><br>(smanjenje) za prilagođavanje stavki u OSD izborniku. |
|                        | Gore  | Dolje   |                                                                                                    |
| 2                      | OK (U | redu)   | Gumb <b>OK (U redu)</b> koristite za potvrđivanje odabira.                                                                  |
| 3<br>Back (Natrag)     |       | Natrag) | Gumb <b>Back (Natrag)</b> koristite za povratak na prethodni<br>izbornik.                                                   |

## Uporaba zaslonskog izbornika (OSD)

#### Accessing the Menu System (Pristupanje sustavu izbornika)

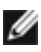

MAPOMENA: Sve promjene koje izvedete koristeći OSD izbornik automatski se spremaju kad prijeđete u drugi OSD izbornik, zatvorite OSD izbornik ili pričekate da se OSD izbornik sam zatvori.

Pritisnite gumb 🔳 za pokretanje OSD izbornika i prikaz glavnog izbornika. 1

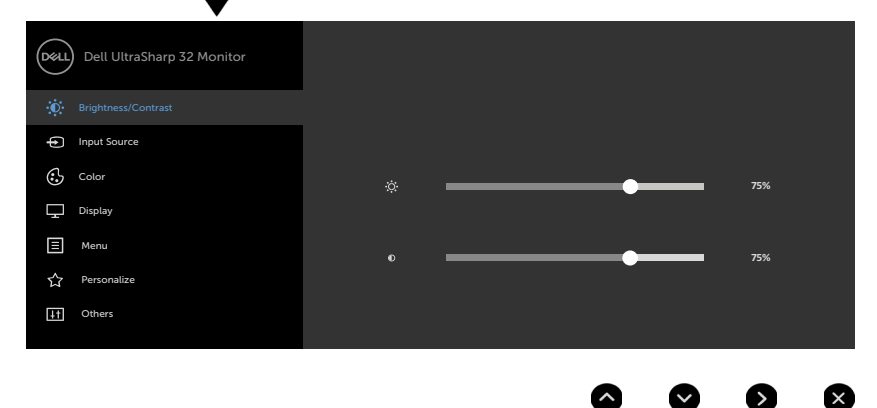

- za pomicanje između mogućnosti. Pri prijelazu s jedne Pritisnite gumbe 🖤 i 💙 2 ikone na drugu, nazivi mogućnosti se ističu.
- 🖗 jednom za aktiviranje označene mogućnosti. 🕑 ili 🎔 ili Pritisnite gumb 3
- Pritisnite gumbe  $\bigcirc$  i  $\heartsuit$  za odabir željenog parametra. 4
- Pritisnite 💙 za pristup klizaču i zatim koristite gumb 💙 ili 💙 , u skladu s 5 indikatorima u izborniku, da biste izveli promjene.
- Odaberite 💙 za povratak na prethodni izbornik ili 🌱 za prihvaćanje i povratak 6 na prethodni izbornik.

| lkona         | lzbornik i<br>podizbornici     | Opis                                                                                                    |
|---------------|--------------------------------|----------------------------------------------------------------------------------------------------|
| : <u>;;</u> ; | Brightness/<br>Contrast        | Ovaj izbornik koristite za aktiviranje prilagođavanja svjetline/<br>kontrasta.                                                                                                    |
| •             | (Svjetuna)<br>kontrast)        | Dell UltraSharp 32 Monitor         Imput Source         Imput Source                                                                                                    |
|               |                                | Coor * 75%                                                                                                    |
|               |                                | € 75%<br>☆ Personalize<br>II Others                                                                                                    |
|               |                                | <b>~ ~ </b>                                                                                                    |
|               | Brightness<br>(Svjetlina)      | Brightness (Svjetlina) prilagođava osvijetljenost pozadinskog svjetla. (minimalno 0; maksimalno 100).                                                                                |
|               |                                | Pritisnite gumb 💙 za povećanje svjetline.                                                                                                    |
|               |                                | Pritisnite gumb v za smanjivanje svjetline.<br><b>NAPOMENA:</b> Ručno prilagođavanje svjetline je onemogućeno<br>kada je uključen Dinamički kontrast.                                |
|               | Contrast<br>(kontrast)         | Prvo prilagodite svjetlinu, a zatim prilagodite kontrast samo<br>ako je potrebno dodatno prilagođavanje.                                                                             |
|               |                                | Pritisnite gumb vza povećanje kontrasta i pritisnite gumb vza smanjenje kontrasta (između 0 i 100).<br>Kontrast prilagođava razliku između zatamnjenosti i svjetline<br>na monitoru. |
| Ð             | Input Source<br>(Ulazni izvor) | Izbornik <b>Input Source (Ulazni izvor)</b> koristite za odabir između različitih video ulaza koji su povezani na monitor.                                                           |
| •             |                                | Oell UltraSharp 32 Monitor                                                                                                    |
|               |                                |                                                                                                    |

| lkona | lzbornik i<br>podizbornici                    | Opis                                                          |                                                    |                                                                                               |         |
|-------|-----------------------------------------------|---------------------------------------------------------------|----------------------------------------------------|-----------------------------------------------------------------------------------------------|---------|
|       | DP 1                                          | Odaberite ulaz <b>DP 1</b> k<br>priključak DP <b>(Display</b> | kad koristite<br><b>/Port)</b> .                   |                                                                                               |         |
|       |                                               | Koristite 💙 da biste                                          | odabrali DP 1 ulazn                                | i izvor.                                                                                      |         |
|       | DP 2                                          | Odaberite ulaz <b>DP 2</b> k<br>priključak DP <b>(Display</b> | kad koristite<br><b>/Port)</b> .                   |                                                                                               |         |
|       |                                               | Koristite 💙 da biste                                          | odabrali DP 2 ulazn                                | i izvor.                                                                                      |         |
|       | Auto Select<br>(Automatski<br>odabir)         | Koristite V da biste o<br>monitor će tražiti dos              | odabrali <b>Auto Selec</b><br>stupne ulazne izvore | t <b> (Automatski oc</b><br>e.                                                                | labir), |
|       | Reset Input<br>Source (Vrati<br>ulazni izvor) | Postavke ulaznog izvo                                         | ora monitora vraća                                 | na tvorničke pos                                                                              | tavke.  |
| ٩     | Color (Boja)                                  | Koristite izbornika <b>Co</b><br>podešavanja boje.            | l <b>or (Boja)</b> za prilago                      | ođavanje načina                                                                               |         |
| ▼     |                                               | Dell UltraSharp 32 Monitor                                    |                                                    |                                                                                               |         |
|       |                                               | Brightness/Contrast                                           |                                                    |                                                                                               |         |
|       |                                               | Input Source                                                  |                                                    |                                                                                               |         |
|       |                                               | Display                                                       | Preset Modes<br>Input Color Format                 | <ul> <li>Standard</li> <li>RGB</li> </ul>                                                     |         |
|       |                                               | Ξ Menu                                                        | Reset Color                                        |                                                                                               |         |
|       |                                               | ☆ Personalize                                                 |                                                    |                                                                                               |         |
|       |                                               | H Others                                                      |                                                    |                                                                                               |         |
|       |                                               |                                                               |                                                    |                                                                                               |         |
|       |                                               |                                                               |                                                    | $\mathbf{\widehat{\mathbf{v}}}  \mathbf{\widehat{\mathbf{v}}}  \mathbf{\widehat{\mathbf{v}}}$ | ♥       |

| lkona | lzbornik i<br>podizbornici                                | Opis                                                                                     |                                                               |                                                 |
|-------|-----------------------------------------------------------|------------------------------------------------------------------------------------------|---------------------------------------------------------------|-------------------------------------------------|
|       | Preset Modes<br>(Unaprijed<br>postavljeni<br>načini rada) | Ako odaberete <b>Pode</b><br>odabrati <b>Standardno</b><br><b>boje, Prostor boja</b> ili | šeni načini rada, n<br>, ComfortView, Fi<br>Prilagođena boja. | a popisu možete<br><b>Im, Igre, Temperatura</b> |
|       |                                                           | Dell UltraSharp 32 Monitor                                                               |                                                               |                                                 |
|       |                                                           | Brightness/Contrast                                                                      |                                                               | ✓ Standard                                      |
|       |                                                           | Input Source                                                                             |                                                               | ComfortView                                     |
|       |                                                           | Color                                                                                    |                                                               | Movie                                           |
|       |                                                           | Display                                                                                  | Input Color Format                                            | Game                                            |
|       |                                                           | E Menu                                                                                   |                                                               | Color Temp.                                     |
|       |                                                           | ☆ Personalize                                                                            |                                                               | Color Space                                     |

- $\bigcirc \bigcirc \bigcirc \bigcirc \bigcirc \bigcirc$
- Standard (Standardno): Zadane postavke boje. Ovo je zadani unaprijed postavljeni način.
- **ComfortView:** Smanjuje razinu plavog svjetla emitiranog iz zaslona, kako bi gledanje bilo udobnije za vaše oči.
- Movie (Film): Idealno za filmove.
- Game (Igre): Idealno za većinu igraćih aplikacija.
- Color Temp. (Temperatura boje): Zaslon izgleda toplije uz nijansu crvene/žute, s klizačem postavljenim na 5.000 K ili hladnije uz nijansu plave, s klizačem postavljenim na 10.000 K.
- Color Space (Dubina boje): Omogućuje korisniku odabir dubine boje: Adobe RGB, sRGB, DCI-P3, REC709, CAL1, CAL2.

| Deell | Dell UltraSharp 32 Monitor |   |      |
|-------|----------------------------|---|------|
| Ū.    | Brightness/Contrast        |   |      |
| ¢     | Input Source               | ~ |      |
|       |                            |   | sRGB |
| Ţ     | Display                    |   |      |
|       | Menu                       |   |      |
| 슙     | Personalize                |   |      |
| H     | Others                     |   |      |
|       |                            |   |      |
|       |                            | • |      |

| lkona | lzbornik i<br>podizbornici | Opis                                                                                                    |
|-------|----------------------------|----------------------------------------------------------------------------------------------------|
|       |                            | <ul> <li>Adobe RGB: Ovaj način rada 100% odgovara Adobe<br/>RGB standardu.</li> </ul>                                                                                         |
|       |                            | <ul> <li>sRGB: Ovaj način rada 100% odgovara sRGB standardu.</li> </ul>                                                                                                    |
|       |                            | <ul> <li>DCI-P3: Ovaj način rada reproducira 98% DCI-P3<br/>standarda boje digitalnog kina.</li> </ul>                                                                        |
|       |                            | <ul> <li>REC709: Ovaj način rada 100% odgovara REC709<br/>standardu.</li> </ul>                                                                                               |
|       |                            | NAPOMENA: Točnost za sRGB, Adobe RGB, DCI-P3, REC709, CAL1 i CAL2 je optimizirana za RGB format ulazne boje.                                                                  |
|       |                            | • Custom Color (Prilagođena boja): Omogućuje vam ručno                                                                                                    |
|       |                            | prilagođavanje postavke boje. Pritisnite gumbe 💎 i 💙 za<br>prilagođavanje vrijednosti Crvene, Zelene i Plave i izradu<br>vlastitog unaprijed postavljenog načina boje.        |
|       |                            | Koristite gumb 文 i 文 da biste odabrali Gain (Pojačanje),<br>Offset (Pomak), Hue (Nijansa), Saturation (Zasićenost).                                                           |
|       |                            | Dell UltraSharp 32 Monitor                                                                                                    |
|       |                            | Custom Color                                                                                                    |
|       |                            | ✓ Gain                                                                                                    |
|       |                            | Offset                                                                                                    |
|       |                            | Hue                                                                                                    |
|       |                            | Saturation                                                                                                    |
|       |                            |                                                                                                    |
|       |                            |                                                                                                    |
|       |                            | <ul> <li>Gain (Pojačanje): Odaberite za prilagođavanje razine<br/>pojačanja ulaznog RGB signala (zadana vrijednost je<br/>100).</li> </ul>                                    |
|       |                            | <ul> <li>Offset (Pomak): Odaberite za prilagođavanje vrijednosti<br/>pomaka RGB razine crne (zadana vrijednost je 50) za<br/>upravljanje temeljnom bojom monitora.</li> </ul> |

- **Hue (Nijansa):** Odaberite za pojedinačno prilagođavanje vrijednosti RGBCMY nijanse (zadana vrijednost je 50).
- Saturation (Zasićenost): Odaberite za pojedinačno prilagođavanje vrijednosti RGBCMY zasićenosti (zadana vrijednost je 50).

| lkona | na Izbornik i Opis<br>podizbornici               |                                                                                                    |              |             |  |
|-------|--------------------------------------------------|----------------------------------------------------------------------------------------------------|--------------|-------------|--|
|       | Input Color<br>Format<br>(Format<br>ulazne boje) | Omogućuje postavljanje načina rada video ulaza na:                                                                                 |              |             |  |
|       |                                                  | <ul> <li>RGB: Odaberite ovu mogućnost ako je monitor povezan s<br/>računalom (ili DVD playerom) pomoću DP na DP kabela.</li> </ul> |              |             |  |
|       |                                                  | <ul> <li>YPbPr: Odaberite ovu mogućnost ako DVD player podržava<br/>samo YPbPr izlaz.</li> </ul>                                   |              |             |  |
|       |                                                  | Dell UltraSharp 32 Monitor                                                                                                    |              |             |  |
|       |                                                  | D Brightness/Contrast                                                                                                    |              |             |  |
|       |                                                  | Input Source                                                                                                    |              |             |  |
|       |                                                  | Color                                                                                                    | Preset Modes |             |  |
|       |                                                  | Display                                                                                                    |              | ✓ RGB       |  |
|       |                                                  | E Menu                                                                                                    |              | YPbPr       |  |
|       |                                                  | ☆ Personalize                                                                                                    |              |             |  |
|       |                                                  | ↓† Others                                                                                                    |              |             |  |
|       |                                                  |                                                                                                    |              |             |  |
|       |                                                  |                                                                                                    |              |             |  |
|       | Reset Color<br>(Vrati boju)                      | r Vraća postavke boje monitora na tvorničke postavke.                                                                              |              | e postavke. |  |

| lkona | Izbornik i<br>podizbornici                                    | Opis                                                                                                    |                                                                            |                                                                           |   |  |
|-------|---------------------------------------------------------------|----------------------------------------------------------------------------------------------------|----------------------------------------------------------------------------|---------------------------------------------------------------------------|---|--|
|       | Display<br>(Prikaz)                                           | Izbornik <b>Display (Prikaz)</b> koristite za prilagođavanje slike.                                                                                |                                                                            |                                                                           |   |  |
|       | (111102)                                                      | Dell UltraSharp 32 Monitor                                                                                                    |                                                                            |                                                                           |   |  |
|       |                                                               | Brightness/Contrast                                                                                                    | Arnert Patio                                                               | Wide 16-9                                                                 |   |  |
|       |                                                               | Color                                                                                                    | Sharpness                                                                  |                                                                           |   |  |
|       |                                                               | Display                                                                                                    |                                                                            |                                                                           |   |  |
|       |                                                               | E Menu                                                                                                    | Response Time                                                              |                                                                           |   |  |
|       |                                                               | ☆ Personalize                                                                                                    | Uniformity Compensation                                                    | > Calibrated                                                              |   |  |
|       |                                                               |                                                                                                    |                                                                            |                                                                           |   |  |
|       |                                                               |                                                                                                    |                                                                            |                                                                           | ) |  |
|       | Aspect Ratio<br>(Format<br>prikaza)                           | Prilagodite format prikaza na Wide (Široko) 16:9, Auto Resize<br>(Automatska promjena veličine), 4:3, ili 1:1.                                     |                                                                            |                                                                           |   |  |
|       | Sharpness<br>(Oštrina)                                        | arpness Čini sliku oštrijom ili mekšom.<br>štrina)                                                                                                 |                                                                            |                                                                           |   |  |
|       | (,                                                            | Koristite 🖤 ili 🂙 za p                                                                                                    | rilagođavanje oštrir                                                       | ne od '0' do '100'.                                                       |   |  |
|       | Dynamic<br>Contrast<br>(Dinamički                             | Omogućuje povećava<br>slike s detaljnijom kval                                                                                                    | nje razine kontrasta<br>itetom.                                            | a za pružanje oštrije                                                     |   |  |
|       | kontrast)                                                     | Pritisnite gumb $\bigvee$ za dinamičkog kontrasta.                                                                                                 | "uključivanje" ili "isk                                                    | ključivanje"                                                              |   |  |
|       |                                                               | NAPOMENA: Samo za                                                                                                    | unaprijed postavlje                                                        | ene načine Game                                                           |   |  |
|       |                                                               | NAPOMENA: Dinamič                                                                                                    | ki kontrast pruža ve                                                       | ći kontrast ako                                                           |   |  |
|       |                                                               | odaberete unaprijed p<br>(film).                                                                                                    | ostavljeni način Gar                                                       | me (igre) ili Movie                                                       |   |  |
|       | Response<br>Time<br>(Vrijeme<br>odziva)                       | Dozvoljava postavljanje vremena odziva na Normal (Normalno)<br>ili Fast (Brzo).                                                                    |                                                                            |                                                                           | ) |  |
|       | Uniformity<br>Compensation<br>(Kompenzacija<br>ujednačenosti) | Odaberite postavke svjetline zaslona i kompenzacije<br>ujednačenosti. <b>Calibrated (Kalibrirano)</b> je tvornički kalibrirana<br>zadana postavka. |                                                                            |                                                                           |   |  |
|       | ,                                                             | Uniformity Compensa<br>prilagođava različita po<br>za postizanje ujednače                                                                          | t <b>ion (Kompenzacij</b><br>odručja zaslona u o<br>ene svjetline i boje p | <b>a ujednačenosti)</b><br>dnosu na središnji di<br>preko cijelog zaslona | 0 |  |
|       | Reset<br>Display (Vrati<br>postavke<br>prikaza)               | Vraća postavke zaslon                                                                                                    | a na tvornički zadar                                                       | ne vrijednosti.                                                           |   |  |

| lkona | lzbornik i<br>podizbornici                     | Opis                                                                                                    |                                              |                               |       |
|-------|------------------------------------------------|----------------------------------------------------------------------------------------------------|----------------------------------------------|-------------------------------|-------|
|       | Izbornik                                       | Odaberite ovu mogućnost za prilagođavanje postavki OSD<br>izbornika, kao što su jezik OSD izbornika, vrijeme u kojem<br>izbornik ostaje na zaslonu i slično. |                                              |                               |       |
|       |                                                | Dell UltraSharp 32 Monitor                                                                                                    |                                              |                               |       |
|       |                                                | Brightness/Contrast                                                                                                    |                                              |                               |       |
|       |                                                | Input Source                                                                                                    |                                              |                               |       |
|       |                                                | Color                                                                                                    | Language                                     | > English                     |       |
|       |                                                | Display                                                                                                    |                                              |                               |       |
|       |                                                | E Menu                                                                                                    | Timer                                        | <b>&gt;</b> 20 s              |       |
|       |                                                | I Chonside                                                                                                    |                                              |                               |       |
|       |                                                |                                                                                                    |                                              |                               |       |
|       |                                                |                                                                                                    |                                              | <b> </b>                      | ♥     |
|       | Language<br>(Jezik)                            | Postavite OSD zaslona na jedan od osam jezika.                                                                                                    |                                              |                               |       |
|       |                                                | (engleski, španjolski,<br>ruski, pojednostavljer                                                                                                    | francuski, njemačk<br>ni kineski ili japansł | (i, brazilski portuga<br>(i). | lski, |
|       | Transparency                                   | Odaberite ovu mogu                                                                                                    | ćnost za promjenι                            | ı prozirnosti izborr          | nika  |
|       | (Prozirnost)                                   | koristeći 🎔 i 🎔 (mi                                                                                                    | n. 0 / maks. 100).                           |                               |       |
|       | Timer<br>(Mjerač<br>vremena)                   | <b>OSD Hold Time (Vrijeme prikazivanja OSD izbornika):</b><br>Postavlja duzinu vremena u kojem OSD ostaje aktivan nakon<br>pritiskanja gumba.                |                                              |                               |       |
|       |                                                | Koristite gumbe 💎 i 💙 za prilagođavanje klizača u pomacima od 1 sekunde, od 5 do 60 sekundi.                                                                 |                                              |                               |       |
|       | Reset<br>Menu (Vrati<br>postavke<br>izbornika) | Vraća postavke izbornika na tvornički zadane vrijednosti.                                                                                                    |                                              |                               |       |
|       |                                                |                                                                                                    |                                              |                               |       |

| lkona | lzbornik i<br>podizbornici                                                                                                    | Opis                                                                                                    |                                                                                                    |                                                                                                    |
|-------|----------------------------------------------------------------------------------------------------|----------------------------------------------------------------------------------------------------|----------------------------------------------------------------------------------------------------|----------------------------------------------------------------------------------------------------|
|       | Personalize<br>(Personalizi-<br>raj).Odaberite postavljanje tipkovničkog prečaca između<br>postavljenih načina, svjetline/kontrasta, ulaznog izvo<br> |                                                                                                    | ca između unaprijed<br>iznog izvora,                                                                                                |                                                                                                    |
|       |                                                                                                    | Dell UltraSharp 32 Monitor               Bightness/Contrast              Inquit Source              Color             Display             Menu             Personalize             Others                                                                                                    | Shortcut Key 1<br>Shortcut Key 2<br>Shortcut Key 3<br>Power Button LED<br>Logo LED<br>USB<br>Monitor Steep<br>Reset Personalization | <ul> <li>Preset Modes</li> <li>Brightness/Contrast</li> <li>Input Source</li> <li>On in On Mode</li> <li>On</li> <li>Off in Standby Mode Ø<sup>*</sup></li> <li>Enable</li> </ul> |
|       | Power<br>Button LED<br>(LED gumba<br>napaiania)                                                                                                    | Omogućuje vam posta<br>energije.                                                                                                    | vljanje stanja svjetla                                                                                                    | original napajanja za uštedu                                                                                                    |
|       | LED logotipa                                                                                                    | Uključen: uključivanje                                                                                                    | svjetla Dellovog logo<br>svjetla Dellovog logo                                                                                      | otipa na postolju.<br>otipa na postolju                                                                                                    |
|       | USB                                                                                                    | Omogućuje aktiviranje ili deaktiviranje USB funkcije tijekom<br>stanja pripravnosti monitora.<br><b>NAPOMENA:</b> Uključivanje/isključivanje USB funkcije u stanju<br>pripravnosti moguće je samo ako je USB kabel za odlazni<br>prijenos iskopčan. Ova mogućnost biti će zasivljena ako je<br>ukopčan USB kabel za odlazni prijenos. |                                                                                                    |                                                                                                    |
|       | Monitor<br>Sleep<br>(Mirovanje<br>monitora)                                                                                                    | Sleep After Timeout (Mirovanje nakon isteka vremena):<br>Monitor prelazi u stanje mirovanja nakon isteka vremena.<br>Never (Nikada): Monitor nikada ne prelazi u stanje mirovanja.                                                                                                    |                                                                                                    |                                                                                                    |
|       | Reset Per-<br>sonalization<br>(Vrati postav-<br>ke personali-<br>zacije)                                                                              | Vraća tipke prečaca na tvorničke postavke.                                                                                                    |                                                                                                    |                                                                                                    |

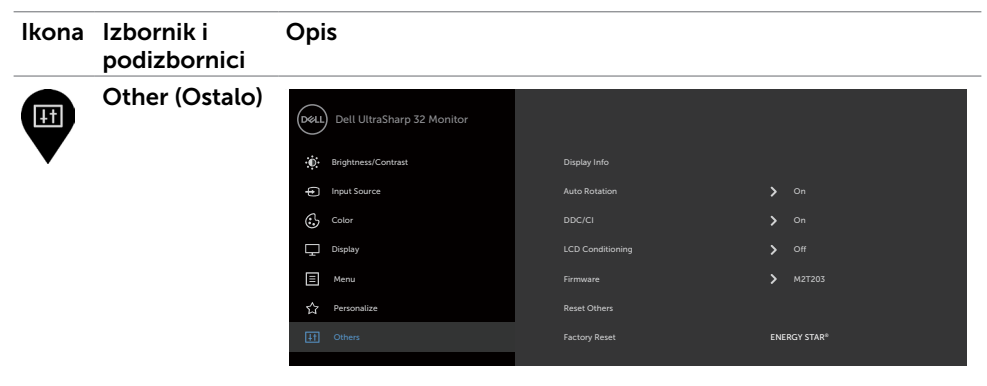

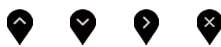

Odaberite ovu mogućnost za prilagodbu OSD postavki, poput DDC/CI, LCD prilagodbe i tako dalje.

| Display Info<br>(Podaci o<br>zaslonu)        | Prikazuje trenutne pos                                                                                                    | tavke monitora.           |                        |
|----------------------------------------------|----------------------------------------------------------------------------------------------------|---------------------------|------------------------|
| Auto<br>Rotation<br>(Automatska<br>rotacija) | Možete prilagoditi izbornik prema rotaciji zaslona.                                                                                          |                           |                        |
| DDC/CI                                       | <b>DDC/CI</b> (podatkovni kanal zaslona/sučelje s naredbama)<br>omogućuje prilagođavanje postavki monitora koristeći softver<br>na računalu. |                           |                        |
|                                              | Odaberite Disable (On                                                                                                    | <b>emogući)</b> za isklju | ıčivanje ove značajke. |
|                                              | Omogućite ovu značajku za najbolje korisničko iskustvo i optimalne performanse monitora.                                                     |                           |                        |
|                                              | Dell UltraSharp 32 Monitor                                                                                                    |                           |                        |
|                                              | • Brightness/Contrast                                                                                                    |                           |                        |
|                                              | Input Source                                                                                                    |                           |                        |
|                                              | Color                                                                                                    |                           | ✔ On                   |
|                                              | Display                                                                                                    |                           | Off                    |
|                                              | E Menu                                                                                                    |                           |                        |
|                                              | HT Others                                                                                                    |                           |                        |
|                                              |                                                                                                    |                           |                        |
|                                              |                                                                                                    |                           |                        |
|                                              |                                                                                                    |                           | • • • •                |

| lkona | lzbornik i<br>podizbornici                 | Opis                                                                                                    |                                |                                                |
|-------|--------------------------------------------|----------------------------------------------------------------------------------------------------|--------------------------------|------------------------------------------------|
|       | LCD<br>Conditioning<br>(LCD<br>prilagodba) | Pomaže u smanjivanju manjih slučajeva zadržavanja slike.<br>Ovisno o stupnju zadržavanja slike, može proći neko vrijeme<br>dok se program pokrene. Odaberite Enable (Omogući) ili<br>započnite postupak.                      |                                |                                                |
|       |                                            | Dell UltraSharp 32 Monitor                                                                                                    |                                |                                                |
|       |                                            | • Brightness/Contrast                                                                                                    |                                |                                                |
|       |                                            | Color                                                                                                    | fopul source     Auto Relation |                                                |
|       |                                            | Display                                                                                                    |                                | On                                             |
|       |                                            | E Menu                                                                                                    |                                | ✔ Off                                          |
|       |                                            | Personalize                                                                                                    | Personalize     Reset Others   |                                                |
|       |                                            |                                                                                                    |                                |                                                |
|       |                                            |                                                                                                    |                                | <b>~ ~ ~ </b>                                  |
|       | Firmver                                    | Verzija firmvera<br>Vraća ostale postavke, kao što je <b>DDC/CI</b> , na tvornički zada<br>vrijednosti.<br>Vraća sve postavljene postavke na tvornički zadane vrijedno<br>To su također postavke za ispitivanja ENERGY STAR®. |                                |                                                |
|       | Reset Other<br>(Vrati ostale<br>postavke)  |                                                                                                    |                                | I, na tvornički zadane                         |
|       | Factory<br>Reset (Vrati                    |                                                                                                    |                                | čki zadane vrijednosti.<br>ERGY STAR®.         |
|       | na tvorničke<br>postavke)                  |                                                                                                    |                                |                                                |
|       |                                            | Brightness/Contrast                                                                                                    | Display Info                   |                                                |
|       |                                            | Input Source                                                                                                    |                                | > On                                           |
|       |                                            | Color                                                                                                    | DDC/CI                         | > On                                           |
|       |                                            | E Menu                                                                                                    | Firmware                       | <ul> <li>M2T203</li> </ul>                     |
|       |                                            | Y Personalize                                                                                                    |                                |                                                |
|       |                                            | II Others                                                                                                    | Factory Reset                  | ENERGY STAR®                                   |
|       |                                            |                                                                                                    |                                |                                                |
|       |                                            |                                                                                                    |                                | $\diamond \diamond \diamond \diamond \diamond$ |

**NAPOMENA:** Monitor ima ugrađenu značajku za automatsku kalibraciju svjetline radi kompenziranja starenja LED-a.

#### Poruke upozorenja OSD izbornika

Kada je značajka Dinamički kontrast omogućena (u sljedećim unaprijed postavljenim načinima rada: Game (Igre) ili Movie (Film), ručno prilagođavanje svjetline je onemogućeno.

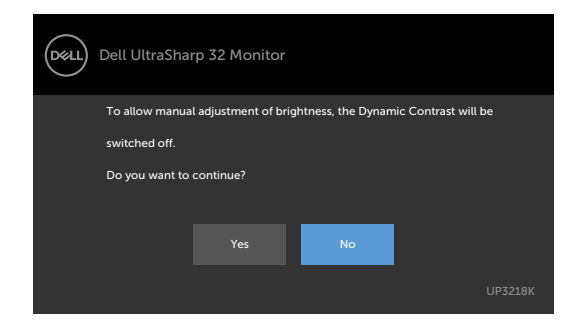

Ako monitor ne podržava određeni način razlučivosti, prikazat će se sljedeća poruka:

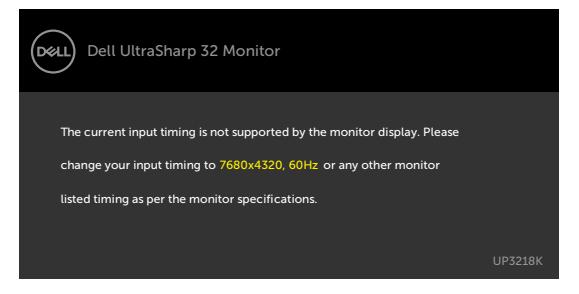

To znači da se monitor ne može sinkronizirati sa signalom koji prima s računala. Pogledajte Monitor Specifications (Tehnički podaci monitora) u vezi raspona horizontalne i vertikalne frekvencije koji se odnose na ovaj monitor. Preporučeni način rada je 7680 x 4320.

Prije onemogućavanja DDC/CI funkcije prikazat će se sljedeća poruka:

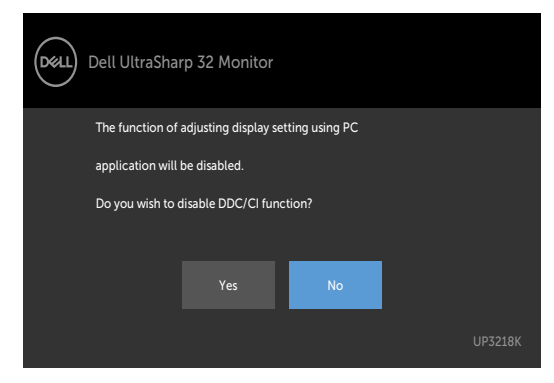

Kada zaslon uđe u način uštede energije, prikazat će se sljedeća poruka:

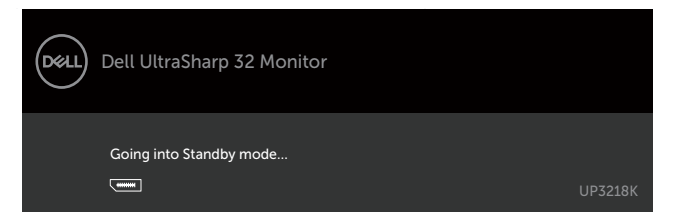

Odaberite stavku zaslonskog izbornika Uključeno u Način rada u pripravnosti u Prilagodi osobno, prikazat će se sljedeća poruka:

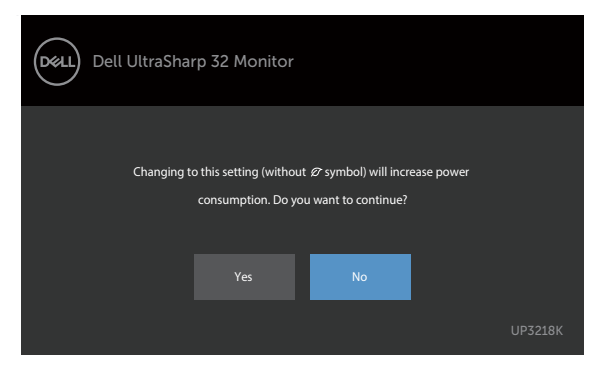

Ako podesite razinu za Svjetlina iznad zadane vrijednosti od 75%, prikazat će se sljedeća poruka:

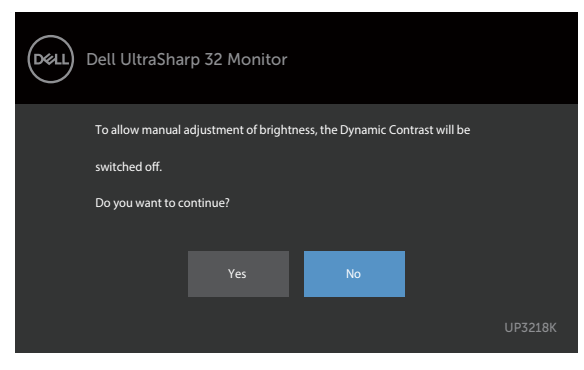

Aktivirajte računalo i pokrenite monitor za pristup OSD izborniku.

Ako pritisnete bilo koji gumb osim gumba napajanja, ovisno o odabranom ulazu pojavit će se sljedeće poruke:

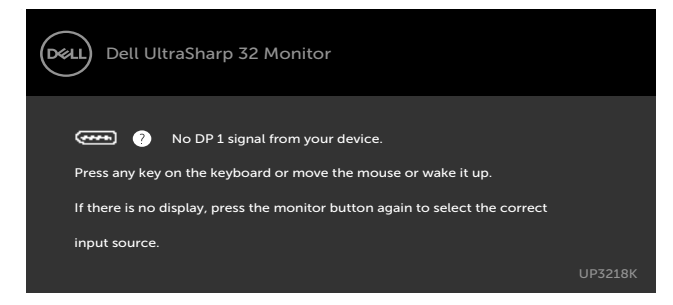

Ako je odabran ulaz DP 1, DP 2, a odgovarajući kabel nije povezan, prikazat će se sljedeći pomični dijaloški okvir.

| Dell UltraSharp 32 Monitor                                               |         |
|--------------------------------------------------------------------------|---------|
| ☞ ● No DP 1 Cable<br>The display will go into Standby mode in 4 minutes. |         |
| www.dell.com/support/monitors                                            | UP3218K |
| ili                                                                      |         |
| Dell UltraSharp 32 Monitor                                               |         |
| 🚥 🖲 No DP 2 Cable                                                        |         |
| The display will go into Standby Mode in 4 minutes.                      |         |
| www.dell.com/support/monitors                                            |         |

Više informacija potražite u Troubleshooting (Rješavanje problema).

## ▲ UPOZORENJE: Prije započinjanja bilo kojeg postupka u ovom odjeljku, pazite da se pridržavate sigurnosnih uputa.

#### Samoprovjera

Monitor nudi funkciju samoprovjere koja vam omogućuje provjeru ispravnosti rada. Ako su monitor i računalo propisno povezani, ali zaslon monitora ostane zatamnjen, pokrenite samoprovjeru monitora izvođenjem sljedećeg postupka:

- **1** Isključite računalo i monitor.
- 2 Iskopčajte video kabel sa stražnje strane računala. Da biste osigurali ispravan rad samoprovjere, uklonite sve digitalne i analogne kabele sa stražnje strane računala.
- **3** Uključite monitor.

Ako monitor ne može pronaći video signal i radi ispravno, na zaslonu (na crnoj pozadini) će se pojaviti pomični dijaloški okvir. U načinu rada za samoprovjeru, LED napajanja ostaje svijetliti bijelo. Također, ovisno o odabranom ulazu, jedan od sljedećih dijaloških okvira će se neprekidno pomicati kroz zaslon.

| Dell UltraSharp 32 Monitor                                             |  |  |  |
|------------------------------------------------------------------------|--|--|--|
| œ No DP 1 Cable<br>The display will go into Standby mode in 4 minutes. |  |  |  |
| www.dell.com/support/monitors                                          |  |  |  |
| ili                                                                    |  |  |  |
| Dell UltraSharp 32 Monitor                                             |  |  |  |
| € No DP 2 Cable<br>The disolav will go into Standby Mode in 4 minutes. |  |  |  |
| www.dell.com/support/monitors                                          |  |  |  |

- 4 Ovaj okvir također se pojavljuje tijekom normalnog rada sustava ako se video kabel odvoji ili ošteti.
- 5 Isključite monitor i ponovno povežite video kabel; zatim uključite računalo i monitor.

Ako monitor ostane zatamnjen nakon prethodnog postupka, provjerite videokontroler i računalo jer monitor radi ispravno.

## Ugrađeni alat za dijagnostiku

Monitor sadrži ugrađeni alat za dijagnostiku kojim za sve nepravilnosti u radu zaslona možete utvrditi jesu li nastale zbog inherentnog problema s monitorom ili s računalom i video karticom.

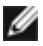

**NAPOMENA:** Ugrađeni alat za dijagnostiku možete pokrenuti samo ako je video kabel odvojen i monitor se nalazi u načinu rada za samoprovjeru.

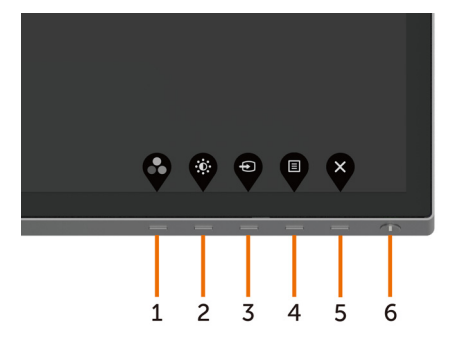

Pokretanje ugrađenog alata za dijagnostiku:

- 1 Pobrinite se da zaslon bude čist (nema prašine na površini zaslona).
- 2 Iskopčajte video kabele sa stražnje strane računala i monitora. Monitor zatim odlazi u način rada za samoprovjeru.
- 3 Pritisnite i 5 sekundi držite pritisnutim **Button 1 (Gumb 1)**. Pojavit će se sivi zaslon.
- 4 Pažljivo provjerite da na zaslonu nema nepravilnosti.
- 5 Ponovno pritisnite **Button 1 (Gumb 1)** na prednjoj ploči. Boja zaslona mijenja se u crvenu.
- 6 Provjerite da na zaslonu nema nepravilnosti.
- 7 Ponavljajte korake 5 i 6 za provjeru zaslona u zelenoj, plavoj, crnoj, bijeloj boji i tekstu.

Provjera je gotova kada se pojavi zaslon s tekstom. Za izlaz ponovno pritisnite **Button 1** (**Gumb 1**). Ako ugrađenim alatom za dijagnostiku ne utvrdite nikakve nepravilnosti u radu zaslona, rad monitora je ispravan. Provjerite video karticu i računalo.

## Uobičajeni problemi

Sljedeća tablica sadrži opće informacije o općenitim problemima monitora koji se mogu pojaviti i moguća rješenja:

| Uobičajeni<br>simptomi                              | Što se događa                                 | Moguća rješenja                                                                                                    |
|-----------------------------------------------------|-----------------------------------------------|----------------------------------------------------------------------------------------------------|
| Nema<br>videosignala/<br>LED napajanja<br>isključen | Nema slike                                    | <ul> <li>Provjerite je li video kabel koji povezuje monitor i<br/>računalo propisno i čvrsto priključen.</li> <li>Provjerite ispravnost rada zidne utičnice s<br/>pomoću nekog drugog uređaja.</li> <li>Provjerite je li gumb napajanja potpuno pritisnut.</li> <li>Pazite da odaberete ispravan ulazni izvor putem<br/>izbornika Input Source (Ulazni izvor).</li> </ul>             |
| Nema<br>videosignala/<br>LED napajanja<br>uključen  | Nema slike ili<br>nema svjetline              | <ul> <li>Povećajte vrijednosti regulatora svjetline i kontrasta uz pomoć OSD-a.</li> <li>Provedite samoprovjeru rada monitora.</li> <li>Provjerite da nema savijenih ili slomljenih kontakata u priključku video kabela.</li> <li>Pokrenite ugrađeni alat za dijagnostiku.</li> <li>Pazite da odaberete ispravan ulazni izvor putem izbornika Input Source (Ulazni izvor).</li> </ul> |
| Nedostaju<br>pikseli                                | na zaslonu su<br>mrlje                        | <ul> <li>Isključite i zatim uključite napajanje.</li> <li>Piksel koji je trajno isključen je prirodna<br/>neispravnost koja se može pojaviti u LCD<br/>tehnologiji.</li> <li>Više informacija o kvaliteti Dell monitora i<br/>pravilima u vezi piksela potražite na Dell stranici<br/>za podršku na:<br/>http://www.dell.com/support/monitors.</li> </ul>                             |
| Zaglavljeni<br>pikseli                              | na zaslonu su<br>svijetle mrlje               | <ul> <li>Isključite i zatim uključite napajanje.</li> <li>Piksel koji je trajno isključen je prirodna<br/>neispravnost koja se može pojaviti u LCD<br/>tehnologiji.</li> <li>Više informacija o kvaliteti Dell monitora i<br/>pravilima u vezi piksela potražite na Dell stranici<br/>za podršku na:<br/>http://www.dell.com/support/monitors.</li> </ul>                             |
| Problemi sa<br>svjetlinom                           | Slika je pre<br>zatamnjena ili<br>presvijetla | <ul> <li>Vratite monitor na tvorničke postavke.</li> <li>Prilagodite vrijednosti regulatora svjetline i<br/>kontrasta uz pomoć OSD-a.</li> </ul>                                                                                                    |
| Problemi<br>povezani uz<br>sigurnost                | Vidljivi znakovi<br>dima ili iskrenja         | <ul> <li>Nemojte izvoditi nikakve postupke za rješavanje problema.</li> <li>Odmah se obratite tvrtki Dell.</li> </ul>                                                                                                    |

| Uobičajeni<br>simptomi                                                                                    | Što se događa                                                                   | Moguća rješenja                                                                                                    |
|----------------------------------------------------------------------------------------------------|---------------------------------------------------------------------------------|----------------------------------------------------------------------------------------------------|
| Povremeni<br>problemi                                                                                     | Monitor malo<br>radi ispravno<br>malo ne                                        | <ul> <li>Provjerite je li video kabel koji povezuje monitor i<br/>računalo propisno i čvrsto priključen.</li> <li>Vratite monitor na tvorničke postavke.</li> <li>Provedite samoprovjeru rada monitora i utvrdite<br/>pojavljuje li se povremeni problemi javljaju i u<br/>načinu rada za samoprovjeru.</li> </ul>                                                                                                   |
| Nedostaje boja                                                                                            | Slika kojoj<br>nedostaje boja                                                   | <ul> <li>Provedite samoprovjeru monitora.</li> <li>Provjerite je li video kabel koji povezuje monitor i<br/>računalo propisno i čvrsto priključen.</li> <li>Provjerite da nema savijenih ili slomljenih<br/>kontakata u priključku video kabela.</li> </ul>                                                                                                    |
| Pogrešna boja                                                                                             | Boja slike nije<br>dobra                                                        | <ul> <li>Promijenite postavke Preset Modes (Unaprijed postavljeni načini rada), u OSD izborniku Color (Boja), ovisno o aplikaciji.</li> <li>Prilagodite R/G/B vrijednost u Custom Color (Prilagođena boja) u OSD izborniku Color (Boja).</li> <li>Promijenite Input Color Format (Format ulazne boje) na PC RGB ili YPbPr u OSD izborniku Color (Boja).</li> <li>Pokrenite ugrađeni alat za dijagnostiku.</li> </ul> |
| Zadržavanje<br>slike uslijed<br>nepromjenjive<br>slike na<br>monitoru<br>u dužem<br>vremenskom<br>periodu | Blijeda sjena<br>prikazane<br>nepromjenjive<br>slike prikazuje<br>se na zaslonu | <ul> <li>Podesite zaslon da se isključi nakon nekoliko<br/>minuta neaktivnosti zaslona. Ovo se može<br/>podesiti u postavci Windows mogućnosti<br/>napajanja ili u Mac štednja energije.</li> <li>Alternativno možete koristiti dinamički promjenjiv<br/>čuvar zaslona.</li> </ul>                                                                                                    |

| Karakteristični<br>simptomi                                                                                   | Što se događa                                                                       | Moguća rješenja                                                                                                    |
|----------------------------------------------------------------------------------------------------|-------------------------------------------------------------------------------------|----------------------------------------------------------------------------------------------------|
| Slika zaslona je<br>premala                                                                                   | Slika je<br>centrirana na<br>zaslon, ali ne<br>ispunjava cijelo<br>područje prikaza | <ul> <li>Provjerite postavku Aspect Ratio (Format prikaza)<br/>u OSD izborniku Display (Prikaz).</li> <li>Vratite monitor na tvorničke postavke.</li> </ul>                                                                                                    |
| Monitor se ne<br>može prilagoditi<br>pomoću gumba<br>na prednjoj<br>ploči                                     | OSD se ne<br>pojavljuje na<br>zaslonu                                               | <ul> <li>Isključite monitor, iskopčajte kabel napajanja<br/>monitora, ponovno ga ukopčajte i zatim uključite<br/>monitor.</li> </ul>                                                                                                    |
| Nema ulaznog<br>signala kad<br>su pritisnute<br>korisnički<br>upravljački<br>elementi                         | Nema slike, LED<br>svjetlo je bijelo                                                | <ul> <li>Provjerite izvor signala. Pobrinite se da računalo<br/>ne bude u štednom načinu rada pomicanjem<br/>miša ili pritiskanjem bilo koje tipke na tipkovnici.</li> <li>Provjerite je li signalni kabel propisno ukopčan.<br/>Ponovno ukopčajte signalni kabel ako je<br/>potrebno.</li> <li>Vratite računalo ili video player na početne<br/>postavke.</li> </ul>                                                               |
| Slika ne<br>popunjava cijeli<br>zaslon                                                                        | Slika ne može<br>ispuniti visinu ili<br>širinu zaslona                              | <ul> <li>Zbog različitih formata video signala (format<br/>prikaza) DVD-a, monitor može sliku prikazivati na<br/>cijelom zaslonu.</li> <li>Pokrenite ugrađeni alat za dijagnostiku.</li> </ul>                                                                                                    |
| Nema slike dok<br>se koristi DP<br>veza s osobnim<br>računalom ili<br>se ne prikazuje<br>zaslon BIOS/<br>Post | Crni zaslon                                                                         | <ul> <li>Provjerite za koji DP standard je vaša grafička kartica certificirana. Preuzmite i instalirajte najnoviji upravljački program za grafičku karticu.</li> <li>Neke grafičke kartice s podrškom za DP 1.1 ili DP 1.2 ne podržavaju monitore s DP 1.4. ldite u OSD izbornik, u odabiru ulaznog izvora pritisnite i držite gumb DP select (DP odabir) na 8 sekundi za promjenu postavke monitora s DP 1.4 na DP 1.2.</li> </ul> |

## Problemi karakteristični za proizvod

#### Sigurnosne upute

Za zaslone sa sjajnim okvirima korisnik mora uzeti u obzir postavljanje zaslona jer okvir može uzrokovati uznemirujući odsjaj svjetla u okruženju i svijetlih površina.

▲ UPOZORENJE: Uporaba upravljačkih elemenata, prilagođavanja ili postupaka koji nisu navedeni u ovoj dokumentaciji može dovesti do izlaganja električnim i/ili mehaničkim opasnostima.

Informacije o sigurnosnim uputama potražite u Informacije o sigurnosti, okolišu i zakonskim propisima (SERI).

# FCC napomene (samo za SAD) i druge regulativne informacije

FCC napomene i druge regulativne informacije potražite na internetskoj stranici za regulativnu sukladnost na www.dell.com/regulatory\_compliance.

## Kontaktiranje tvrtke Dell

Za kupce u Sjedinjenim Državama, nazovite 800-WWW-DELL (800-999-3355)

**NAPOMENA:** Ako nemate aktivnu internetsku vezu, informacije o kontaktu možete pronaći na računu koji ste dobili prilikom kupnje proizvoda, popisu zapakiranih proizvoda, računu ili katalogu proizvoda tvrtke Dell.

Tvrtka Dell omogućava nekoliko opcija za podršku i uslugu kojima možete pristupiti preko Interneta ili telefona. Njihova dostupnost ovisi o državi i proizvodu, tako da neke usluge možda neće biti dostupne u vašem području.

#### Dobivanje internetskog sadržaja za podršku monitora:

Pogledajte www.dell.com/support/monitors.

## Ako se želite obratiti tvrtki Dell u vezi prodaje, tehničke podrške ili problema oko korisničke podrške:

- 1 Idite na www.dell.com/support.
- **2** Odaberite vašu državu na izborniku s padajućim popisom koji se nalazi u gornjem lijevom kutu stranice.
- 3 Kliknite Contact Us (Kontaktirajte nas) pokraj padajućeg popisa s državama.
- 4 Na temelju toga što trebate odaberite odgovarajuću uslugu ili vezu za podršku.
- 5 Izaberite način kontaktiranja tvrtke Dell koji vam najviše odgovara.

## EU baza proizvoda za list s podacima o uštedi energije i o proizvodu

#### UP3218K: https://eprel.ec.europa.eu/qr/345626

## Postavljanje monitora

#### Postavljanje razlučivosti zaslona na 7680 x 4320 (maksimalno)

Za najbolje performanse postavite razlučivost zaslona na 7680 x 4320 piksela izvođenjem sljedećih koraka:

#### U sustavima Windows Vista, Windows 7, Windows 8 ili Windows 8.1:

- 1 Samo u sustavu Windows 8 i Windows 8.1, odaberite pločicu Radna površina za prebacivanje na klasičnu radnu površinu.
- 2 Kliknite desnim klikom na radnu površinu i kliknite Screen Resolution (Razlučivost zaslona).
- **3** Kliknite padajući popis razlučivosti zaslona i odaberite 7680 x 4320.
- 4 Kliknite OK (U redu).

#### U sustavu Windows 10:

- 1 Kliknite desnim klikom na radnu površinu i kliknite **Display Settings (Postavke** zaslona).
- 2 Kliknite Advanced display settings (Dodatne postavke prikaza).
- 3 Kliknite padajući popis razlučivosti i odaberite 7680 x 4320.
- 4 Kliknite Apply (Primijeni).

Ako ne vidite preporučenu razlučivost kao mogućnost, možda je potrebno ažurirati upravljački program grafičke kartice. Molimo odaberite scenarij koji najbolje opisuje računalni sustav koji koristite i slijedite pružene korake.

#### Dell računalo

- 1 Idite na www.dell.com/support, unesite servisnu oznaku i preuzmite najnoviji upravljački program za grafičku karticu.
- 2 Nakon instalacije upravljačkog programa grafičke kartice, ponovno pokušajte postaviti razlučivost na 7680 x 4320.

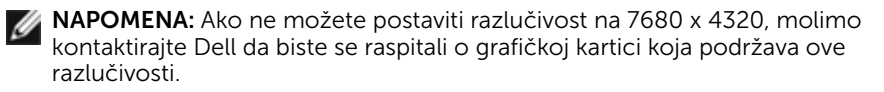

#### Računalo koje nije iz tvrtke Dell

#### U sustavima Windows Vista, Windows 7, Windows 8 ili Windows 8.1:

- 1 Samo u sustavu Windows 8 i Windows 8.1, odaberite pločicu Radna površina za prebacivanje na klasičnu radnu površinu.
- 2 Kliknite desnim klikom na radnu površinu i kliknite **Personalization** (**Personalizacija**).
- 3 Kliknite Change Display Settings (Promijeni postavke zaslona).
- 4 Kliknite Advanced Settings (Napredne postavke).
- 5 Pronađite dobavljača grafičkog upravljačkog uređaja u opisu u gornjem dijelu prozora (primjerice NVIDIA , AMD, Intel, itd.).
- 6 Pogledajte internetsku stranicu proizvođača grafičke kartice za ažuriranje upravljačkog programa (primjerice, http://www.AMD.com ili http://www.NVIDIA. com).
- 7 Nakon instalacije upravljačkog programa grafičke kartice, ponovno pokušajte postaviti razlučivost na **7680 x 4320**.

#### U sustavu Windows 10:

- 1 Kliknite desnim klikom na radnu površinu i kliknite **Display Settings (Postavke** zaslona).
- 2 Kliknite Advanced display settings (Dodatne postavke prikaza).
- 3 Kliknite Display adapter properties (Svojstva adaptera za prikaz).
- 4 Pronađite dobavljača grafičkog upravljačkog uređaja u opisu u gornjem dijelu prozora (primjerice NVIDIA, AMD, Intel, itd.).
- 5 Pogledajte internetsku stranicu proizvođača grafičke kartice za ažuriranje upravljačkog programa (primjerice, http://www.AMD.com ili http://www.NVIDIA. com).
- **6** Nakon instalacije upravljačkog programa grafičke kartice, ponovno pokušajte postaviti razlučivost na 7680 x 4320 ponovno.
- **NAPOMENA:** Ako ne možete postaviti preporučenu razlučivost, molimo kontaktirajte proizvođača računala ili razmotrite kupnju grafičke kartice koja podržava ovu video razlučivost.

## Smjernice za održavanje

#### Čišćenje monitora

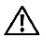

⚠ UPOZORENJE: Prije čišćenja monitora iskopčajte kabel napajanja monitora iz električne utičnice.

∧ OPREZ: Pročitajte Safety Instructions (Sigurnosne upute) prije čišćenja monitora i pridržavajte ih se.

Za najbolje postupke slijedite upute sa sljedećeg popisa tijekom raspakiranja, čišćenja ili rukovanja monitorom:

- Za čišćenje antistatičkog zaslona vašeg monitora, vodom blago namočite meku, • čistu krpu. Po mogućnosti koristite posebnu tkaninu ili otopinu za čišćenje zaslona odgovarajuću za anitstatički sloj. Nemojte koristiti benzen, razrjeđivač, amonijak, abrazivna sredstva za čišćenje ili komprimirani zrak.
- Koristite vlažnu, meku krpu za čišćenje monitora. Izbjegavajte korištenje deterdženata bilo koje vrste jer neki deterdženti ostavljaju mutan sloj na monitoru.
- Ako primijetite bijeli prah kada otpakirate monitor, obrišite ga krpom.
- Oprezno rukujte monitorom, ako se tamniji monitori ogrebu, na njima se lakše pojavljuju bijeli tragovi struganja nego na monitorima svjetlije boje.
- Da biste održali najbolju kvalitetu slike monitora koristite dinamički promjenjiv čuvar zaslona i isključujte ga kad nije u uporabi.
- Ne koristite tekućinu za čišćenje i ne lijepite ništa na zaslon monitora. Lagano pobrišite zaslon suhom i čistom tkaninom od mikrovlakana.